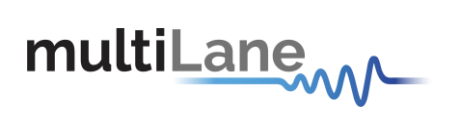

# ML4057/ML4057-ACO

## **MSA Compliant**

## CFP8/CFP8-ACO MCB

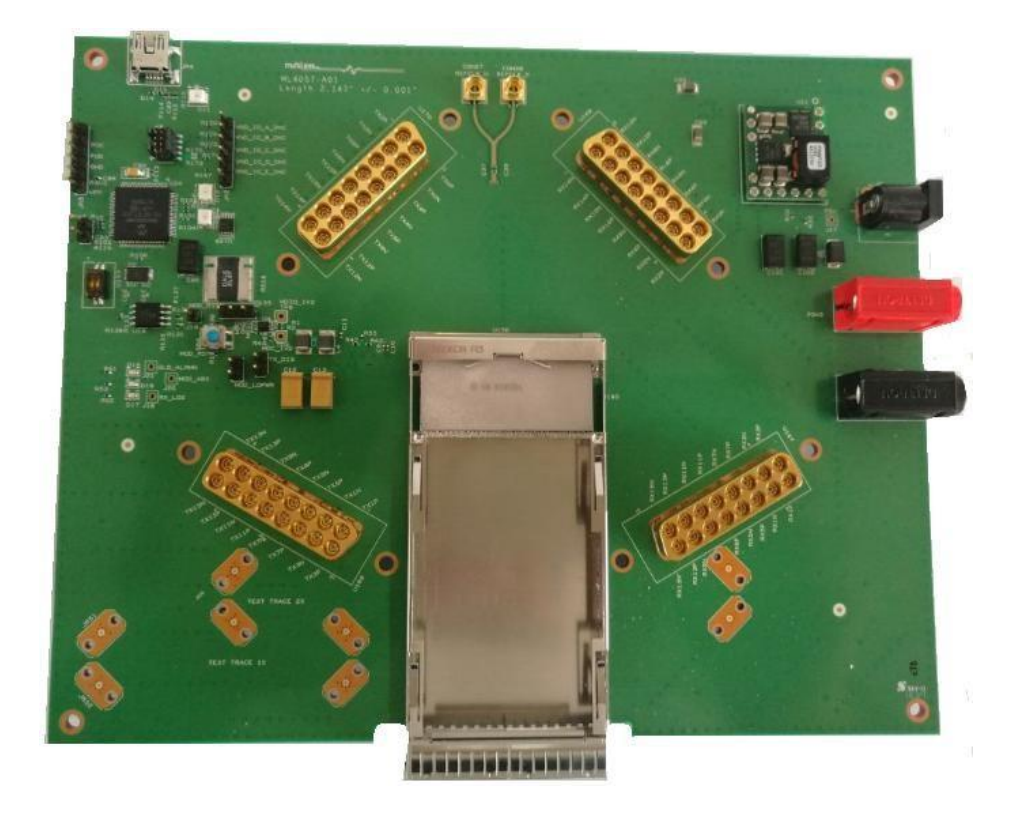

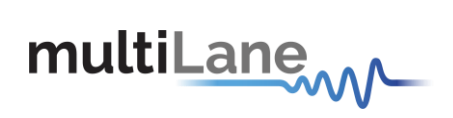

## **Table of Contents**

| 1. | General Description                           |                                                                   |      |        |  |  |  |  |
|----|-----------------------------------------------|-------------------------------------------------------------------|------|--------|--|--|--|--|
| 2. | ML4027-ACO CFP2-ACO test board - Key Features |                                                                   |      |        |  |  |  |  |
| 3. | Operating Conditions                          |                                                                   |      |        |  |  |  |  |
|    |                                               |                                                                   | 3.1. | LEDs 6 |  |  |  |  |
| 4. | Power S                                       | upplies                                                           |      | 6      |  |  |  |  |
| 5. | CFP2 HV                                       | V Signaling Pins                                                  |      | 6      |  |  |  |  |
| 6. | High Spe                                      | eed Signals                                                       |      | 8      |  |  |  |  |
|    | 6.1.1.                                        | S-Parameters                                                      |      | 8      |  |  |  |  |
| 6. | 2. Ref                                        | ference Clock                                                     |      | 8      |  |  |  |  |
| 7. | CFP8/CF                                       | P8-ACO Graphical User Interface                                   |      | 9      |  |  |  |  |
| 7. | 1. Co                                         | mmunication Window                                                |      | 9      |  |  |  |  |
| 7. | 2. Mc                                         | nitor tab                                                         |      | 10     |  |  |  |  |
|    | 7.2.1.                                        | Flag Statuses                                                     |      | 10     |  |  |  |  |
|    | 7.2.2.                                        | Corresponding MSA registers for channel monitor                   |      | 11     |  |  |  |  |
|    | 7.2.3.                                        | Corresponding MSA registers for channel status                    |      | 12     |  |  |  |  |
|    | 7.2.4.                                        | Corresponding MSA registers for module alarm and warning          |      | 12     |  |  |  |  |
|    | 7.2.5.                                        | Corresponding MSA registers for module general and fault statuses |      | 14     |  |  |  |  |
|    | 7.2.6.                                        | Corresponding MSA registers for A/D measurements                  |      | 15     |  |  |  |  |
| 7. | 3. Inte                                       | errupt Masks tab                                                  |      | 17     |  |  |  |  |
|    | 7.3.1.                                        | Corresponding MSA registers for alarms and warning enable         |      | 18     |  |  |  |  |
|    | 7.3.2.                                        | Corresponding MSA registers for fault and status enable           |      | 19     |  |  |  |  |
|    | 7.3.3.                                        | Corresponding MSA registers for module fault status enable        |      | 19     |  |  |  |  |
|    | 7.3.4.                                        | Corresponding MSA registers for module general status enable      |      | 20     |  |  |  |  |
|    | 7.3.5.                                        | Corresponding MSA registers for module state enable               |      | 21     |  |  |  |  |
|    | 7.3.6.                                        | Corresponding MSA registers for module alarm and warning enable   |      | 22     |  |  |  |  |
| 7. | 4. Co                                         | ntrols tab                                                        |      | 24     |  |  |  |  |
|    | 7.4.1.                                        | Power Control                                                     |      | 24     |  |  |  |  |
|    | 7.4.2.                                        | Corresponding MSA registers for host Lane Control                 |      | 25     |  |  |  |  |
|    | 7.4.3.                                        | Corresponding MSA registers for individual network lane TX_DIS    |      |        |  |  |  |  |
|    | 7.4.4.                                        | Corresponding MSA registers for module general control            |      |        |  |  |  |  |
|    | 7.4.5.                                        | Corresponding MSA registers for network lane TX control           |      | 27     |  |  |  |  |
|    | 7.4.6.                                        | Corresponding MSA registers for network lane RX control           |      | 29     |  |  |  |  |
| 7. | 5. Loa                                        | ad/Save MSA tab                                                   |      | 31     |  |  |  |  |
| 7. | 6. DV                                         | T tab                                                             |      | 32     |  |  |  |  |
| 8. | API                                           |                                                                   |      | 32     |  |  |  |  |

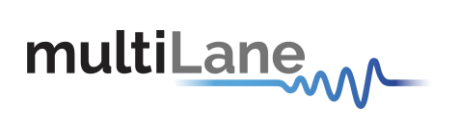

## List of Figures

| Figure 1: Dip switch U153                           | 6    |
|-----------------------------------------------------|------|
| Figure 2: HW alarm signals                          | 7    |
| Figure 3: HW control signals jumpers                | 7    |
| Figure 4: MDIO pin headers                          | 7    |
| Figure 5: ACO mode                                  | 9    |
| Figure 6: Communication Window                      | 9    |
| Figure 7: Monitor tab                               | . 10 |
| Figure 8: Interrupt flags alarms and warnings (ACO) | . 11 |
| Figure 9: Interrupt flags alarms and warnings       | . 11 |
| Figure 10: Channel status registers (ACO)           | . 12 |
| Figure 11: Channel status registers                 | . 12 |
| Figure 12: Module alarm and warning (ACO)           | . 13 |
| Figure 13: Module alarm and warning                 | . 13 |
| Figure 14: Module general status (ACO)              | . 14 |
| Figure 15: Module fault status (ACO)                | . 14 |
| Figure 16: Module general status                    | . 14 |
| Figure 17: Module fault status                      | . 15 |
| Figure 18: A/D value measurements (ACO)             | . 15 |
| Figure 19: A/D value measurements                   | . 16 |
| Figure 20: Interrupt Masks tab                      | . 17 |
| Figure 21: Interrupt masks channel monitor (ACO)    | . 18 |
| Figure 22: Interrupt masks channel monitor          | . 18 |
| Figure 23: Interrupt masks Channel status (ACO)     | . 19 |
| Figure 24: Interrupt masks Channel status           | . 19 |
| Figure 25: Module fault status enable (ACO)         | . 20 |
| Figure 26: Module fault status enable               | . 20 |
| Figure 27: Module general status enable (ACO)       | . 20 |
| Figure 28: Module general status enable             | . 21 |
| Figure 29: Module state enable (ACO)                | . 21 |
| Figure 30: Module state enable                      | . 22 |
| Figure 31: Module alarm and warning enable (ACO)    | . 22 |
| Figure 32: Module alarm and warning enable          | . 23 |
| Figure 33: Controls tab                             | . 24 |
| Figure 34: Power Control                            | . 24 |
| Figure 35: Host Lane Control (ACO)                  | . 25 |
| Figure 36: Host Lane Control                        | . 25 |
| Figure 37: Individual network lane TX_DIS (ACO)     | . 26 |
| Figure 38: Individual network lane TX_DIS           | . 26 |
| Figure 39: Module general control (ACO)             | . 26 |
|                                                     |      |

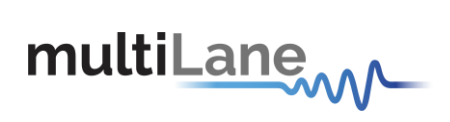

| Figure 40: Module general control        | 27 |
|------------------------------------------|----|
| Figure 41: Network lane TX control (ACO) | 28 |
| Figure 42: Network lane TX control       | 29 |
| Figure 43: Network lane RX control (ACO) | 29 |
| Figure 44: Network lane RX control       | 30 |
| Figure 45: Load/Save MSA tab             | 31 |
| Figure 46: DVT tab                       | 32 |

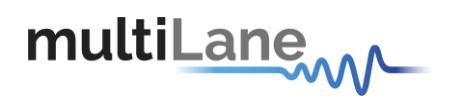

## **1. General Description**

ML4057 is designed to provide an easy and effective solution for programming and characterization of CFP8 modules. The ML4057 comes complete with a user friendly GUI supporting all features defined by CFP8 MSA and simplifying configuration process. Current sense circuit is also included on the Host, for checking modules power class.

## 2. ML4027-ACO CFP2-ACO test board - Key Features

- ✓ Supports 16x25G, 8x50G PAM and CFP8-ACO
- ✓ MDIO MSA compliant master
- ✓ 2x8 40GHz Huber & Suhner \_2x8A\_81\_MXP-S50-0-3-111\_N Connectors
- ✓ Module Current Sense
- ✓ Low Insertion Loss using RO4350 PCB materials
- ✓ Matched length differential pairs 2147 mils
- ✓ High performance signal integrity traces from Connectors to interface
- ✓ On-board LEDs showing MSA output Alarms states
- ✓ On-board buttons/jumpers for MSA input control signals
- ✓ User friendly GUI for MDIO control and loading custom MSA Memory Maps
- ✓ USB controlled

## 3. Operating Conditions

| Recommended Operation Conditions |        |                                        |      |     |      |       |  |  |
|----------------------------------|--------|----------------------------------------|------|-----|------|-------|--|--|
| Parameter                        | Symbol | Notes/Conditions                       | Min  | Тур | Max  | Units |  |  |
| Operating<br>Temperature         | Тд     |                                        | 0    |     | 85   | °C    |  |  |
| Supply Voltage                   | VCC    | Main Supply Voltage (from external PS) | 3.00 | 3.3 | 3.60 | V     |  |  |
| Supply Voltage                   | VCC    | Supply voltage from DC adapter         |      | 5   |      | V     |  |  |

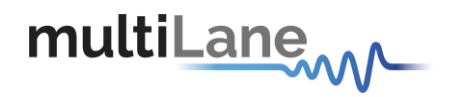

#### 3.1. LEDs

The LED D11 indicates whether a USB cable is plugged or not. The other two LEDs, D12 and D13, are used for diagnostic purposes.

- If the green LED, D13, is on: USB is locked and device is recognized by the USB driver.
- If the red LED, D12, is on: USB not connected or USB driver not found.
- If both LEDs are off: Board not powered correctly or firmware is corrupted.

## 4. Power Supplies

The board can be powered using a 3.3V external power supply through banana plugs U6, U7, or using a 5V DC adapter jack with J2.

A current sense is available on the board, and it measures the current draw on the main P3V3 net.

## 5. CFP2 HW Signaling Pins

Hardware alarm pins, hardware control pins and MDIO pins can be accessed from the software via USB or through on-board LEDs and pin headers. The lower part of dip switch U153 (1) allows switching signaling pins control between software and hardware (switch to side where it's indicated **ON** for hardware control). And the upper part of U153 (2) allows to operate the board via external MDIO (switch to side where it's indicated **ON** for external MDIO control).

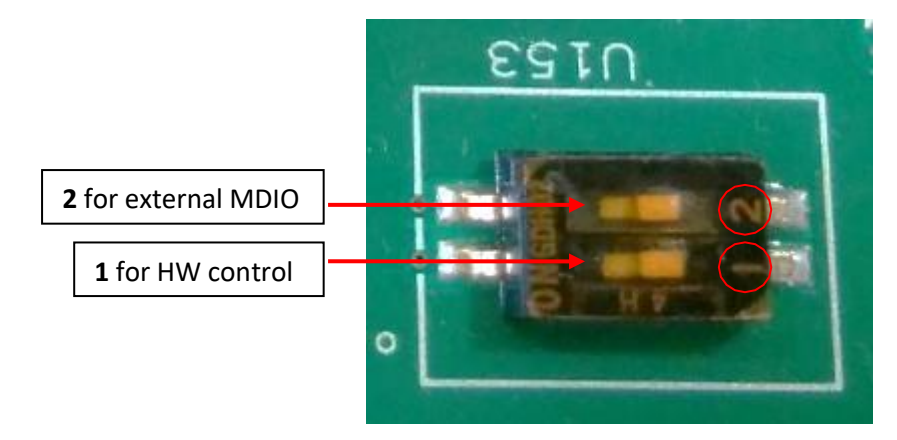

Figure 1: Dip switch U153

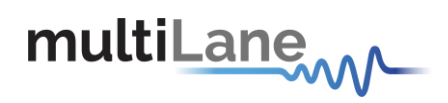

All Hardware Alarm signals can be accessed through test points or LEDs shown below:

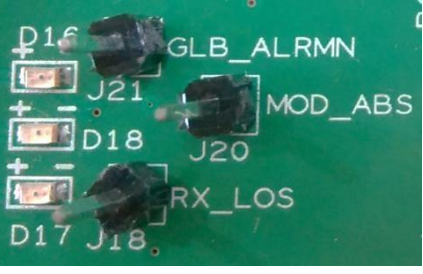

Figure 2: HW alarm signals

All hardware control signals can be driven through the jumpers shown below:

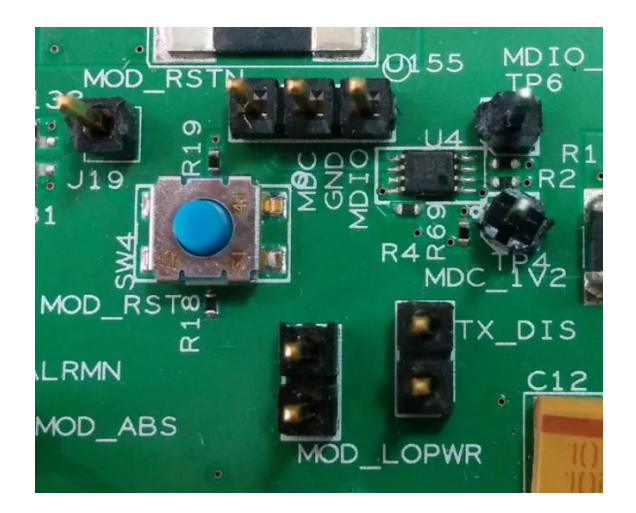

Figure 3: HW control signals jumpers

Below are the pin headers for the MDIO interface:

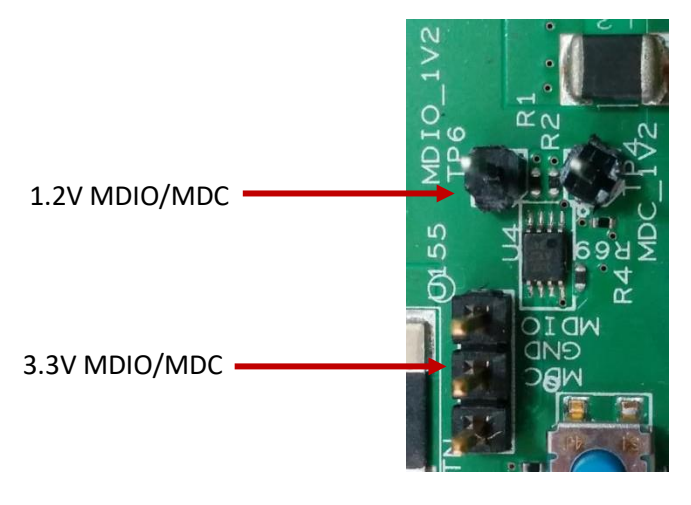

Figure 4: MDIO pin headers

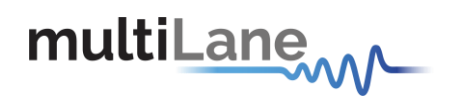

## 6. High Speed Signals

#### 6.1.1. S-Parameters

All TX and RX channels on the board have the same trace length and geometry. A differential test trace of same length and geometry as the channels is available on the board to be used for de-embedding the MCB traces from the measurements.

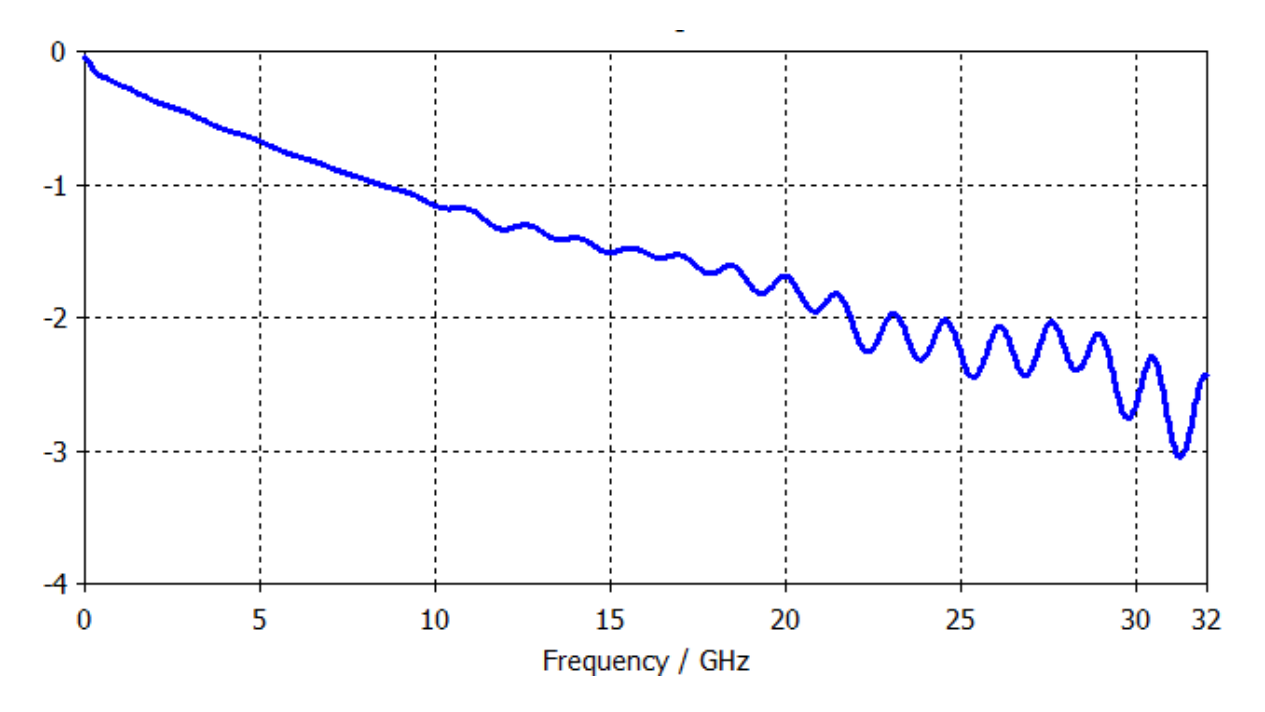

#### **6.2. Reference Clock**

REFCLK N/P, TX\_MCLK N/P and RX\_MCLK N/P are accessible through SMP connectors and are AC coupled.

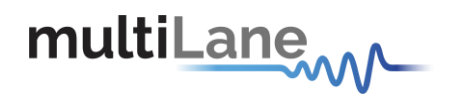

## 7. CFP8/CFP8-ACO Graphical User Interface

This GUI supports CFP8 and CFP8-ACO boards. To switch between the two, the ACO checkbox is used (figure below). Check it for ACO mode.

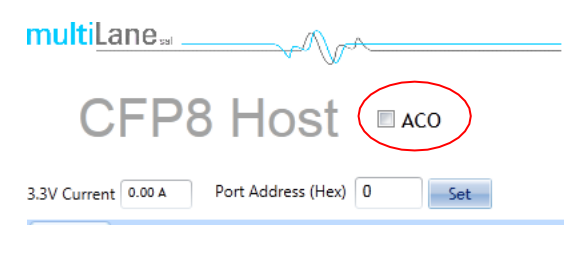

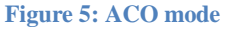

### 7.1. Communication Window

This is the main interface used for initial communication with the host.

| USB instance: | Disconnect Refresh Pause Monitor About Us                       | Autolog                                  |
|---------------|-----------------------------------------------------------------|------------------------------------------|
| 0 -           | Module Startup Sequence OK<br>Module Found<br>Connected to Host | Module Found     Module Not Found     OK |
|               | Board Firmware Info:                                            | ▼ O Warning                              |

**Figure 6: Communication Window** 

The Initialize button is the application's main entry point, used to establish a connection with the CFP8 Host board and the Module. Once a USB connection is established, the Host checks if a CFP8 Module is inserted, and accordingly illuminates the corresponding (*Module Found* or *Module Not Found*) LED. And when the USB connection is lost, the USB Error LED is illuminated.

The status box window in the GUI will show any success or failure messages that are being returned as a result of the GUI communicating or attempting to communicate with the hardware.

- *Refresh* button: checks for connection status, refresh Hardware Readings and updates GUI.
- Pause Monitor button: Pause/Resume monitoring.
- About Us button: shows program information (name, version) and company information.

Note that multiple boards can be connected via USB. The desired board is selected using *USB Instance* field from the *Communication* window.

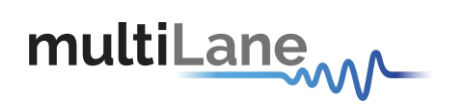

## 7.2. Monitor tab

The Monitor tab is the main source of the module status and alarm/warning flags conditions. It shows the current status of a flag, the default flag update rate is 2 Hz, so the flag status is updated every 0.5 seconds.

| Monitor Interrupt Masks Module (                      | Command/Setup Controls Identification Le      | ad/Save MSA VND IO Thrashold Registers I | DVIT BER Config module            |                         |  |  |  |  |
|-------------------------------------------------------|-----------------------------------------------|------------------------------------------|-----------------------------------|-------------------------|--|--|--|--|
| ALRAMS Interrupt Flags: Channel Monitor               |                                               |                                          |                                   |                         |  |  |  |  |
| GLB_ALRM RX_LOS MOD_ABS                               | Alarms                                        | Warnings                                 | Measurements                      |                         |  |  |  |  |
| 0 0 0                                                 | BHL TXPHL RXPHL LT'HL                         | BHL TXPHL RXPHL LT"HL                    | TX Bias TX Pwr                    | RX Pwr TX Lsr T°        |  |  |  |  |
| Interrupt Flags: Channel Status                       | 0000000000000                                 | 0000000000000                            | 0 0 mA 0 0 mW                     | 0 0 mW 0 0 °C           |  |  |  |  |
| TEC WUF APD TX TX RX RX                               |                                               | 100100100100                             | 1 0 mA 1 0 mW                     | 1 0 mW 1 0 *c           |  |  |  |  |
| Fault PF LOSF LOL LOS LOL                             | 2 0 0 2 0 0 2 0 2 0 0                         | 2 0 0 2 0 0 2 0 0 2 0 0                  | 2 0 mA 2 0 mW                     | 2 0 mW 2 0 °C           |  |  |  |  |
|                                                       | 3 0 0 3 0 0 3 0 0 3 0 0                       | 3 0 0 3 0 0 3 0 0 3 0 0                  | 3 0 mA 3 0 mW                     | 3 0 mW 3 0 °C           |  |  |  |  |
|                                                       | 400400400400                                  | 400400400400                             | 4 0 mA 4 0 mW                     | 4 0 mW 4 0 °C           |  |  |  |  |
| Lane 2 0 0 0 0 0 0 0                                  | 500500,000,00                                 | 500500500500                             | 5 0 mA 5 0 mW                     | 5 0 mW 5 0 *C           |  |  |  |  |
| Lane 3 0 0 0 0 0 0 0                                  |                                               |                                          | 6 0 mA 6 0 mW                     | 6 0 mW 6 0 *C =         |  |  |  |  |
| Lane 4 0 0 0 0 0 0 0                                  |                                               | 700/00/00/00                             | 7 0 mA 7 0 mW                     | 7 0 mW 7 0 °C           |  |  |  |  |
| Lane 5 0 0 0 0 0 0 0                                  | *00 * 00 * 00 * 00                            | 800800000000                             | 8 0 mA 8 0 mW                     | 8 0 mW 8 0 °C           |  |  |  |  |
|                                                       | 4000 4000 4000 4000                           | 900900900900                             | 9 0 mA 9 0 mW                     | 9 0mW 9 0*c             |  |  |  |  |
| Lane 7 0 0 0 0 0 0 0                                  |                                               |                                          | 10 0 mA 10 0 mW                   | 10 0 mW 10 0 °C         |  |  |  |  |
|                                                       |                                               |                                          | 11 0 mA 11 0 mW                   | 11 0 mW 11 0 m          |  |  |  |  |
| Lane 9 0 0 0 0 0 0 0                                  |                                               |                                          | 12 0 mA 12 0 mW                   | 12 0 mW 12 0 °C         |  |  |  |  |
| Lane 10 0 0 0 0 0 0 0                                 | 1300 1300 1300 1300                           | 1300 1300 1300 1300                      | 13 0 mA 13 0 mW                   | 13 0 mW 13 0 °C         |  |  |  |  |
| Lane 11 0 0 0 0 0 0 0                                 |                                               |                                          | 14 0 mA 14 0 mW                   | 14 0 mW 14 0 °C         |  |  |  |  |
| Lane 12                                               | 1500 1500 1500 1500                           | 1500 1500 1500 1500                      | 15 0 mA 15 0 mW                   | 15 0 mW 15 0 °C         |  |  |  |  |
| Lane 13                                               | High Low                                      | High Low                                 | Module T° 40 °C<br>Module Vcc 0 V |                         |  |  |  |  |
| Lane 15 0 0 0 0 0 0 0                                 | Module T° O O O O O O O O O O O O O O O O O O | Module T° OOO                            | Module SOA Bias 0 mA              | ]                       |  |  |  |  |
| Module General Status :<br>Module HW-Interlock status | Module SOA Bias                               | Module SOA Bias                          |                                   | Tx Modulator Bias X/1 - |  |  |  |  |
| Module Fault Status :                                 |                                               |                                          |                                   | Ty MB 1                 |  |  |  |  |
| Module PLD or Flash Initialization                    | * WUF: Wavelength Unlocked Fault              | Flag is Not Asserted                     |                                   | Ty AB 2                 |  |  |  |  |
| Module Power Supply O<br>Module CFP Checksum          | * APU Pr: APU Power Supply Fault              | Flag is Asserted                         |                                   | Tx MB 3                 |  |  |  |  |

Figure 7: Monitor tab

#### 7.2.1. Flag Statuses:

- Flag is not asserted: the corresponding LED is OFF (Transparent).
- Flag is asserted: the corresponding LED is ON (Red).

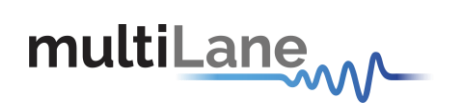

#### 7.2.2. Corresponding MSA registers for channel monitor

#### ACO mode:

| B180<br>[2.0] | 16 | RO |    | Network Lane n Alarm and<br>Warning 1 | 16 registers, one for each network lane,<br>represent 16 network lanes. n = 0, 1,,<br>N-1. N_max = 16. Actual N is module<br>dependent.                                                                                               | 0000h |
|---------------|----|----|----|---------------------------------------|----------------------------------------------------------------------------------------------------|-------|
|               |    |    | 15 | Bias High Alarm                       | 0: Normal; 1: Asserted. (FAWS_TYPE_C)                                                                                                    | 0     |
|               |    |    | 14 | Bias High Warning                     | 0: Normal; 1: Asserted. (FAWS_TYPE_C)                                                                                                    | 0     |
|               |    |    | 13 | Bias Low Warning                      | 0: Normal; 1: Asserted. (FAWS_TYPE_C)                                                                                                    | 0     |
|               |    |    | 12 | Bias Low Alarm                        | 0: Normal; 1: Asserted. (FAWS_TYPE_C)                                                                                                    | 0     |
|               |    |    | 11 | TX Power High Alarm                   | 0: Normal; 1: Asserted. (FAWS_TYPE_C)                                                                                                    | 0     |
|               |    |    | 10 | TX Power High Warning                 | 0: Normal; 1: Asserted. (FAWS_TYPE_C)                                                                                                    | 0     |
|               |    |    | 9  | TX Power Low Warning                  | 0: Normal; 1: Asserted. (FAWS_TYPE_C)                                                                                                    | 0     |
|               |    |    | 8  | TX Power Low Alarm                    | 0: Normal; 1: Asserted. (FAWS_TYPE_C)                                                                                                    | 0     |
|               |    |    | 7  | Laser Temperature High Alarm          | 0: Normal; 1: Asserted. (FAWS_TYPE_B)                                                                                                    | 0     |
|               |    |    | 6  | Laser Temperature High Warning        | 0: Normal; 1: Asserted. (FAWS_TYPE_B)                                                                                                    | 0     |
|               |    |    | 5  | Laser Temperature Low Warning         | 0: Normal; 1: Asserted. (FAWS_TYPE_B)                                                                                                    | 0     |
|               |    |    | 4  | Laser Temperature Low Alarm           | 0: Normal; 1: Asserted. (FAWS_TYPE_B)                                                                                                    | 0     |
|               |    |    | 3  | RX Power High Alarm                   | 0: Normal; 1: Asserted. (FAWS_TYPE_B)<br>The thresholds for the RX Power High/Low<br>Alarm/Warning are determined by the RX<br>Power Monitor Alarm/Warning Threshold<br>Select in B015h. This comment applies to<br>bits 2~0 as well. | 0     |
|               |    |    | 2  | RX Power High Warning                 | 0: Normal; 1: Asserted. (FAWS_TYPE_B)                                                                                                    | 0     |
|               |    |    | 1  | RX Power Low Warning                  | 0: Normal; 1: Asserted. (FAWS_TYPE_B)                                                                                                    | 0     |
|               |    |    | 0  | RX Power Low Alarm                    | 0: Normal; 1: Asserted. (FAWS_TYPE_B)                                                                                                    | 0     |

Figure 8: Interrupt flags alarms and warnings (ACO)

#### Normal mode:

| A200 | 16 | RO |    | Network Lane n Alarm and Warning | 16 registers, one for each network lane,<br>represent 16 network lanes. n = 0, 1,, N-<br>1. N_max = 16. Actual N is module<br>dependent. | 0000h |
|------|----|----|----|----------------------------------|----------------------------------------------------------------------------------------------------|-------|
|      |    |    | 15 | Bias High Alarm                  | 0: Normal; 1: Asserted. (FAWS_TYPE_C)                                                                                                    | 0     |
|      |    |    | 14 | Bias High Warning                | 0: Normal; 1: Asserted. (FAWS_TYPE_C)                                                                                                    | 0     |
|      |    |    | 13 | Bias Low Warning                 | 0: Normal; 1: Asserted. (FAWS_TYPE_C)                                                                                                    | 0     |
|      |    |    | 12 | Bias Low Alarm                   | 0: Normal; 1: Asserted. (FAWS_TYPE_C)                                                                                                    | 0     |
| 1    | ĺ  | ĺ  | 11 | TX Power High Alarm              | 0: Normal; 1: Asserted. (FAWS_TYPE_C)                                                                                                    | 0     |
|      |    |    | 10 | TX Power High Warning            | 0: Normal; 1: Asserted. (FAWS_TYPE_C)                                                                                                    | 0     |
|      |    |    | 9  | TX Power Low Warning             | 0: Normal; 1: Asserted. (FAWS_TYPE_C)                                                                                                    | 0     |
|      |    |    | 8  | TX Power Low Alarm               | 0: Normal; 1: Asserted. (FAWS_TYPE_C)                                                                                                    | 0     |
|      |    |    | 7  | Laser Temperature High Alarm     | 0: Normal; 1: Asserted. (FAWS_TYPE_B)                                                                                                    | 0     |
|      |    |    | 6  | Laser Temperature High Warning   | 0: Normal; 1: Asserted. (FAWS_TYPE_B)                                                                                                    | 0     |
|      |    |    | 5  | Laser Temperature Low Warning    | 0: Normal; 1: Asserted. (FAWS_TYPE_B)                                                                                                    | 0     |
|      |    |    | 4  | Laser Temperature Low Alarm      | 0: Normal; 1: Asserted. (FAWS_TYPE_B)                                                                                                    | 0     |
|      |    |    | 3  | RX Power High Alarm              | 0: Normal; 1: Asserted. (FAWS_TYPE_B)                                                                                                    | 0     |
|      |    |    | 2  | RX Power High Warning            | 0: Normal; 1: Asserted. (FAWS_TYPE_B)                                                                                                    | 0     |
|      |    |    | 1  | RX Power Low Warning             | 0: Normal; 1: Asserted. (FAWS_TYPE_B)                                                                                                    | 0     |
|      |    |    | 0  | RX Power Low Alarm               | 0: Normal; 1: Asserted. (FAWS_TYPE_B)                                                                                                    | 0     |

Figure 9: Interrupt flags alarms and warnings

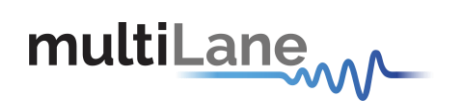

#### 7.2.3. Corresponding MSA registers for channel status

ACO mode:

| B1A0<br>[2.0] | 16 | RO |      | Network Lane n Fault and Status | 16 registers, one for each network lane,<br>represent 16 network lanes. n = 0, 1,,<br>N-1. N_max = 16. Actual N is module<br>dependent. | 0000h |
|---------------|----|----|------|---------------------------------|----------------------------------------------------------------------------------------------------|-------|
|               |    |    | 15   | Lane TEC Fault                  | 0: Normal; 1: Asserted. (FAWS_TYPE_B)                                                                                                   | 0     |
|               |    |    | 14   | Lane Wavelength Unlocked Fault  | 0: Normal; 1: Asserted. (FAWS_TYPE_C)                                                                                                   | 0     |
|               |    |    | 13   | Lane APD Power Supply Fault     | 0: Normal; 1: Asserted. (FAWS_TYPE_B)                                                                                                   | 0     |
|               |    |    | 12~8 | Reserved                        |                                                                                                    | 0     |
|               |    |    | 7    | Lane TX_LOSF                    | 0: Normal; 1: Asserted. (PMD)<br>(FAWS_TYPE_C)                                                                                          | 0     |
|               |    |    | 6    | Lane TX_LOL                     | 0: Normal; 1: Asserted. (Network)<br>(FAWS_TYPE_B)                                                                                      | 0     |
|               |    |    | 5    | Reserved                        |                                                                                                    | 0     |
|               |    |    | 4    | Lane RX_LOS                     | 0: Normal; 1: Asserted. (FAWS_TYPE_B)                                                                                                   | 0     |
|               |    |    | 3    | Lane RX_LOL                     | 0: Normal; 1: Asserted. (FAWS_TYPE_B)                                                                                                   | 0     |
|               |    |    | 2    | Lane RX FIFO error              | 0: Normal, 1: Error. (FAWS_TYPE_B)                                                                                                    | 0     |
|               |    |    | 1    | Lane RX TEC Fault               | 0: Normal; 1: Asserted. (FAWS_TYPE_B)                                                                                                   | 0     |
|               |    |    | 0    | Reserved.                       |                                                                                                    | 0     |

Figure 10: Channel status registers (ACO)

#### Normal mode:

| A210 | 16 | RO |      | Network Lane n Fault and Status | 16 registers, one for each network lane,<br>represent 16 network lanes. n = 0, 1,, N-<br>1. N_max = 16. Actual N is module<br>dependent. | 0000h |
|------|----|----|------|---------------------------------|----------------------------------------------------------------------------------------------------|-------|
|      |    |    | 15   | Lane TEC Fault                  | 0: Normal; 1: Asserted. (FAWS_TYPE_B)                                                                                                    | 0     |
|      |    |    | 14   | Lane Wavelength Unlocked Fault  | 0: Normal; 1: Asserted. (FAWS_TYPE_C)                                                                                                    | 0     |
|      |    |    | 13   | Lane APD Power Supply Fault     | 0: Normal; 1: Asserted. (FAWS_TYPE_B)                                                                                                    | 0     |
|      |    |    | 12~8 | Reserved                        |                                                                                                    | 0     |
|      |    |    | 7    | Lane TX_LOSF                    | 0: Normal; 1: Asserted. (PMD)<br>(FAWS_TYPE_C)                                                                                           | 0     |
|      |    |    | 6    | Lane TX_LOL                     | 0: Normal; 1: Asserted. (Network)<br>(FAWS_TYPE_B)                                                                                       | 0     |
|      |    |    | 5    | Reserved                        |                                                                                                    | 0     |
|      |    |    | 4    | Lane RX_LOS                     | 0: Normal; 1: Asserted. (FAWS_TYPE_B)                                                                                                    | 0     |
|      |    |    | 3    | Lane RX_LOL                     | 0: Normal; 1: Asserted. (FAWS_TYPE_B)                                                                                                    | 0     |
|      |    |    | 2    | Lane RX FIFO error              | 0: Normal, 1: Error. (FAWS_TYPE_B)                                                                                                    | 0     |
|      |    |    | 1    | Reserved.                       |                                                                                                    | 0     |
|      |    |    | 0    | Reserved.                       |                                                                                                    | 0     |

Figure 11: Channel status registers

## 7.2.4. Corresponding MSA registers for module alarm and warning

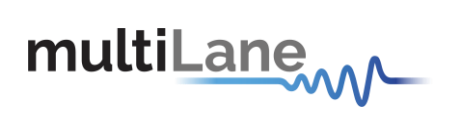

#### ACO mode:

| B01F<br>[2.0] | 1 | RO |       | Module Alarm and Warning 1 |                                                                         | 0000h |
|---------------|---|----|-------|----------------------------|-------------------------------------------------------------------------|-------|
|               |   |    | 15~12 | Reserved                   |                                                                         | 0000b |
|               |   |    | 11    | Mod Temp High Alarm        | Mod temp high Alarm. (FAWS_TYPE_A)<br>0: Normal, 1: Asserted.           | 0     |
|               |   |    | 10    | Mod Temp High Warning      | Mod temp high Warning. (FAWS_TYPE_A)<br>0: Normal, 1: Asserted.         | 0     |
|               |   |    | 9     | Mod Temp Low Warning       | Mod temp low Warning. (FAWS_TYPE_A)<br>0: Normal, 1: Asserted.          | 0     |
|               |   |    | 8     | Mod Temp Low Alarm         | Mod temp low Alarm. (FAWS_TYPE_A)<br>0: Normal, 1: Asserted.            | 0     |
|               |   |    | 7     | Mod Vcc High Alarm         | Input Vcc high Alarm. (FAWS_TYPE_A)<br>0: Normal, 1: Asserted.          | 0     |
|               |   |    | 6     | Mod Vcc High Warning       | Input Vcc high Warning. (FAWS_TYPE_A)<br>0: Normal, 1: Asserted.        | 0     |
|               |   |    | 5     | Mod Vcc Low Warning        | Input Vcc low Warning. (FAWS_TYPE_A)<br>0: Normal, 1: Asserted.         | 0     |
|               |   |    | 4     | Mod Vcc Low Alarm          | Input Vcc Iow Alarm. (FAWS_TYPE_A)<br>0: Normal, 1: Asserted.           | 0     |
|               |   |    | 3     | Mod SOA Bias High Alarm    | SOA bias current high alarm. (FAWS_TYPE_B)                              | 0     |
|               |   |    |       |                            | 0: Normal, 1: Asserted.                                                 |       |
|               |   |    | 2     | Mod SOA Bias High Warning  | SOA bias current high warning. (FAWS_TYPE_B)<br>0: Normal, 1: Asserted. | 0     |
|               |   |    | 1     | Mod SOA Bias Low Warning   | SOA bias current low warning. (FAWS_TYPE_B)<br>0: Normal, 1: Asserted.  | 0     |
|               |   |    | 0     | Mod SOA Bias Low Alarm     | SOA bias current low alarm. (FAWS_TYPE_B)<br>0: Normal, 1: Asserted.    | 0     |

#### Figure 12: Module alarm and warning (ACO)

#### Normal mode:

| B01F<br>[2.0] | 1 | RO |       | Module Alarm and Warning 1 |                                                                         | 0000h                                                          |   |
|---------------|---|----|-------|----------------------------|-------------------------------------------------------------------------|----------------------------------------------------------------|---|
|               |   |    | 15~12 | Reserved                   |                                                                         | 0000b                                                          |   |
|               |   |    | 11    | Mod Temp High Alarm        | Mod temp high Alarm. (FAWS_TYPE_A)<br>0: Normal, 1: Asserted.           | 0                                                              |   |
|               |   |    | 10    | Mod Temp High Warning      | Mod temp high Warning. (FAWS_TYPE_A)<br>0: Normal, 1: Asserted.         | 0                                                              |   |
|               |   |    | 9     | Mod Temp Low Warning       | Mod temp low Warning. (FAWS_TYPE_A)<br>0: Normal, 1: Asserted.          | 0                                                              |   |
|               |   |    | 8     | Mod Temp Low Alarm         | Mod temp low Alarm. (FAWS_TYPE_A)<br>0: Normal, 1: Asserted.            | 0                                                              |   |
|               |   |    |       | 7                          | Mod Vcc High Alarm                                                      | Input Vcc high Alarm. (FAWS_TYPE_A)<br>0: Normal, 1: Asserted. | 0 |
|               |   |    | 6     | Mod ∨cc High Warning       | Input Vcc high Warning. (FAWS_TYPE_A)<br>0: Normal, 1: Asserted.        | 0                                                              |   |
|               |   |    | 5     | Mod ∨cc Low Warning        | Input Vcc Iow Warning. (FAWS_TYPE_A)<br>0: Normal, 1: Asserted.         | 0                                                              |   |
|               |   |    | 4     | Mod Vcc Low Alarm          | Input Vcc Iow Alarm. (FAWS_TYPE_A)<br>0: Normal, 1: Asserted.           | 0                                                              |   |
|               |   |    | 3     | Mod SOA Bias High Alarm    | SOA bias current high alarm. (FAWS_TYPE_B)                              | 0                                                              |   |
|               |   |    |       |                            | 0: Normal, 1: Asserted.                                                 |                                                                |   |
|               |   |    | 2     | Mod SOA Bias High Warning  | SOA bias current high warning. (FAWS_TYPE_B)<br>0: Normal, 1: Asserted. | 0                                                              |   |
|               |   |    | 1     | Mod SOA Bias Low Warning   | SOA bias current low warning. (FAWS_TYPE_B)<br>0: Normal, 1: Asserted.  | 0                                                              |   |
|               | 2 |    | 0     | Mod SOA Bias Low Alarm     | SOA bias current low alarm. (FAWS_TYPE_B)<br>0: Normal, 1: Asserted.    | 0                                                              |   |

Figure 13: Module alarm and warning

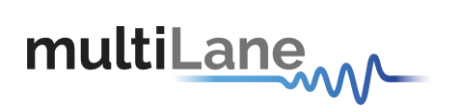

#### 7.2.5. Corresponding MSA registers for module general and fault statuses

#### ACO mode:

| B01D  | 1 | RO |    | Module General Status |                                                                                                    | 0000h |
|-------|---|----|----|-----------------------|----------------------------------------------------------------------------------------------------|-------|
| [2.0] |   |    | 15 | Reserved              |                                                                                                    | 0     |
|       |   |    | 14 | Reserved              |                                                                                                    | 0     |
|       |   |    | 13 | HW_Interlock          | Module internally generated status signal.<br>(FAWS_TYPE_A)<br>0: If module power <= Host cooling capacity or if hardware<br>Interlock is not used,<br>1: If module power > Host cooling capacity.<br>For non-pluggable modules (e.g. MSA-100GLH module),<br>PRG_CNTL3 pin should be set to "1" during initialization<br>state. | 0     |

#### Figure 14: Module general status (ACO)

| B01E<br>[2.0] | 1 | RO            |     | Module Fault Status                  | Module Fault Status bit pattern. Only fatal faults that<br>are potentially harmful to the module can trigger the<br>bits here. All the bits are 0: Normal; 1: fault detected.<br>When any bit in this register is a '1', The Module State<br>register will also be set to the Fault State. | 0000h |
|---------------|---|---------------|-----|--------------------------------------|----------------------------------------------------------------------------------------------------|-------|
|               |   |               | 15  | Reserved                             | Reserved for extension of "other faults" in case of all the bits<br>used up in this register.                                                                                                    | 0     |
|               |   | 14~7 Reserved | 0   |                                      |                                                                                                    |       |
|               |   |               | 6   | PLD or Flash Initialization<br>Fault | PLD, CPLD, or FPGA initialization fault. (FAWS_TYPE_A)                                                                                                    | 0     |
|               |   |               | 5   | Power Supply Fault                   | 1: Power supply is out of range. (FAWS_TYPE_A)                                                                                                    | 0     |
|               |   |               | 4~2 | Reserved                             |                                                                                                    | 000b  |
|               |   |               | 1   | CFP Checksum Fault                   | 1: CFP Checksum failed. (FAWS_TYPE_A)                                                                                                    | 0     |
|               |   |               | 0   | Reserved                             |                                                                                                    | 0     |

#### Figure 15: Module fault status (ACO)

#### Normal mode:

| A01D | 1 | RO |    | Module General Status |                                                                                                    | 0000h |
|------|---|----|----|-----------------------|----------------------------------------------------------------------------------------------------|-------|
|      |   |    | 15 | Reserved              |                                                                                                    | 0     |
|      |   |    | 14 | Reserved              |                                                                                                    | 0     |
|      |   |    | 13 | HW_Interlock          | Module internally generated status signal. (FAWS_TYPE_A)<br>0: If module power <= Host cooling capacity or if hardware<br>Interlock is not used,<br>1: If module power > Host cooling capacity. | 0     |

#### Figure 16: Module general status

| A01E | 1 | RO |    | Module Fault Status | Module Fault Status bit pattern. Only fatal faults that are<br>potentially harmful to the module can trigger the bits here.<br>All the bits are 0: Normal; 1: fault detected. When any bit in<br>this register is a '1', The Module State register will also be<br>set to the Fault State. | 0000h |
|------|---|----|----|---------------------|----------------------------------------------------------------------------------------------------|-------|
|      |   |    | 15 | Reserved            | Reserved for extension of "other faults" in case of all the bits                                                                                                    | 0     |

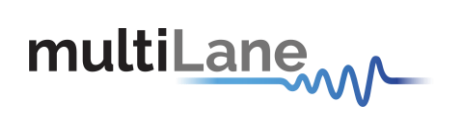

|  |  |      |                                      | used up in this register.                              |      |
|--|--|------|--------------------------------------|--------------------------------------------------------|------|
|  |  | 14~7 | Reserved                             |                                                        | 0    |
|  |  | 6    | PLD or Flash Initialization<br>Fault | PLD, CPLD, or FPGA initialization fault. (FAWS_TYPE_A) | 0    |
|  |  | 5    | Power Supply Fault                   | 1: Power supply is out of range. (FAWS_TYPE_A)         | 0    |
|  |  | 4~2  | Reserved                             |                                                        | 000b |
|  |  | 1    | CFP Checksum Fault                   | 1: CFP Checksum failed. (FAWS_TYPE_A)                  | 0    |
|  |  | 0    | Reserved                             |                                                        | 0    |

Figure 17: Module fault status

## 7.2.6. Corresponding MSA registers for A/D measurements

#### ACO mode:

| B320<br>[2.0] | 16 | RO | 15~0 | Network Lane n TX Laser Bias<br>Current monitor A/D value | 16 registers, one for each network lane,<br>represent 16 network lanes. n = 0, 1,,<br>N-1. N_max = 16. Actual N is module<br>dependent.<br>Measured laser bias current in uA, a 16-<br>bit unsigned integer with LSB = 2 uA,<br>representing a total measurement range<br>of 0 to 131.072 mA. Minimum accuracy<br>shall be +/- 10% of the nominal value<br>over temperature and voltage.<br>This register is for CFP MSA modules.                                                                                                    | 0000h |
|---------------|----|----|------|-----------------------------------------------------------|----------------------------------------------------------------------------------------------------|-------|
| B330<br>[2.0] | 16 | RO | 15~0 | Network Lane n TX Laser Output<br>Power monitor A/D value | 16 registers, one for each network lane,<br>represent 16 network lanes. n = 0, 1,,<br>N-1. N_max = 16. Actual N is module<br>dependent.<br>Measured TX laser output power in dBm,<br>a signed 16-bit integer with LSB = 0.01<br>dBm. Accuracy must be better than +/- 2<br>dB over temperature and voltage range.<br>Relative accuracy must be better than 1<br>dB.                                                                                                    | 0000h |
| B340<br>[2.0] | 16 | RO | 15~0 | Network Lane n TX Laser Temp<br>Monitor A/D value         | 16 registers, one for each network lane,<br>represent 16 network lanes. $n = 0, 1,,$<br>N-1. N_max = 16. Actual N is module<br>dependent.<br>Internally measured temperature in<br>degrees Celsius, a 16-bit signed integer<br>with LSB = 1/256 of a degree Celsius,<br>representing a total range from -128 to +<br>127 255/256 degC. MSA valid range is<br>between -40 and +125C. Minimum<br>accuracy is +/- 3 degC over temperature<br>range.                                                                                                    | 0000h |
| B350<br>[2.0] | 16 | RO | 15~0 | Network Lane n RX Input Power<br>monitor A/D value        | 16 registers, one for each network lane,<br>represent 16 network lanes. n = 0, 1,,<br>N-1. N_max = 16. Actual N is module<br>dependent.<br>Measured received input power in uW, a<br>16-bit unsigned integer with LSB = 0.1<br>uW, representing a power range from 0<br>to 6.5535 mW (-40 to +8.2 dBm). Value<br>can represent either average received<br>power or OMA depending upon how bit<br>3 of Register 8080h is set. Accuracy<br>must be better than +/- 2dB over<br>temperature and voltage. This accuracy<br>shall be maintained for input power<br>levels up to the lesser of maximum<br>transmitted or maximum received<br>optical power per the appropriate<br>standard. It shall be maintained down to<br>the minimum transmitted power minus | 0000h |

Figure 18: A/D value measurements (ACO)

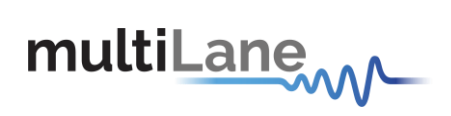

#### Normal mode:

| A2A0 | 16 | RO | 15~0 | Network Lane n Laser Bias Current<br>monitor A/D value   | 16 registers, one for each network lane,<br>represent 16 network lanes. $n = 0, 1,, N-$<br>1. N_max = 16. Actual N is module<br>dependent. Measured laser bias current in<br>uA, a 16-bit unsigned integer with LSB = 2<br>uA, representing a total measurement<br>range of 0 to 131.072 mA. If Ethernet<br>Application Code (8003h) is "-Coherent",<br>then LSB is changed to 100uA. (Range is<br>expanded to 0 ~ 6553.5 mA). Minimum<br>accuracy shall be +/- 10% of the nominal<br>value over temperature and voltage.                                                                                                    | 0000h |
|------|----|----|------|----------------------------------------------------------|----------------------------------------------------------------------------------------------------|-------|
| A2B0 | 16 | RO | 15~0 | Network Lane n Laser Output<br>Power monitor A/D value   | 16 registers, one for each network lane,<br>represent 16 network lanes. n = 0, 1,, N-<br>1. N_max = 16. Actual N is module<br>dependent.<br>Measured TX output power in uW, a 16-bit<br>unsigned integer with LSB = 0.1 uW,<br>representing a range of laser output power<br>from 0 to 6.5535 mW (-40 to +8.2 dBm).<br>Accuracy must be better than +/- 2 dB over<br>temperature and voltage range. Relative<br>accuracy must be better than 1 dB.                                                                                                    | 0000h |
| A2C0 | 16 | RO | 15~0 | Network Lane n Laser Temp<br>Monitor A/D value           | 16 registers, one for each network lane,<br>represent 16 network lanes. n = 0, 1,, N-<br>1. N_max = 16. Actual N is module<br>dependent.<br>Internally measured temperature in<br>degrees Celsius, a 16-bit signed integer<br>with LSB = 1/256 of a degree Celsius,<br>representing a total range from -128 to +<br>127 255/256 degC. MSA valid range is<br>between -40 and +125C. Minimum<br>accuracy is +/- 3 degC over temperature<br>range.                                                                                                    | 0000h |
| A2D0 | 16 | RO | 15~0 | Network Lane n Receiver Input<br>Power monitor A/D value | 16 registers, one for each network lane,<br>represent 16 network lanes. n = 0, 1,, N-<br>1. N_max = 16. Actual N is module<br>dependent.<br>Measured received input power in uW, a<br>16-bit unsigned integer with LSB = 0.1 uW,<br>representing a power range from 0 to<br>6.5535 mW (-40 to +8.2 dBm). Value can<br>represent either average received power or<br>OMA depending upon how bit 3 of Register<br>806Eh is set. Accuracy must be better<br>than +/- 2dB over temperature and voltage.<br>This accuracy shall be maintained for input<br>power levels up to the lesser of maximum<br>transmitted or maximum received optical<br>power per the appropriate standard. It<br>shall be maintained down to the minimum<br>transmitted power minus cable plant loss<br>per the appropriate standard. Relative<br>accuracy shall be better than 1 dB over the<br>received power range, temperature range,<br>voltage range, and the life of the product. | 0000h |

Figure 19: A/D value measurements

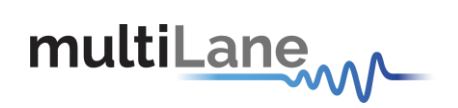

## 7.3. Interrupt Masks tab

This tab will be updated in later releases. For this version of the GUI (V1.0.0), the channel monitor interrupt masks are disabled.

| Monitor Interrupt Masks                                                                                                    |                                                                                                    | MSA VNO IO Threshold Registers OVT BER Config module                                                                                                    |
|----------------------------------------------------------------------------------------------------|----------------------------------------------------------------------------------------------------|----------------------------------------------------------------------------------------------------|
|                                                                                                    | Interrupt Masks: Channel Status                                                                                                    | Interrupt Masks: Channel Monitor                                                                                                    |
| Refresh page         Mask is Set. Interrupt doesn't assert         Mask is Clear.         Interrupt asserts                                                                         | Module Fault Status Enable:       Module General Status Enable:         Module PLD or Flash Init       GLBALRM Master Enable         Module POwer Supply       Module HWInterlock         Module CFP Checksur       Module TXLOSF         Module TXLOSF       Module TXLOSF         Module RXLOS       Module RXLOS         * APD PF: APD Power Supply Fault       Module RXLOS         * WUF: Wavelength Unlocked Fault       TEC WUF: APD TX TX RX RX         Fault       PF LOSF LOL LOS LOL | Alarms         Warnings           B         H         L         TXP         H         L         RXP         H         L         T         H         L         TXP         H         L         TXP         TXP         TXP         TXP         TXP         TXP         TXP |
| Module State Enable<br>Initialize State<br>Low-Power State<br>High-Power-up State I<br>TX-Off State<br>Ready State<br>Fault State<br>High-Power-down State<br>High-Power-down State | Lane 0                                                                                                    | 7       7       7       7       7       7       7       7       7       7       7       7       7       7       7       7       7       7       7       7       7       7       7       7       7       7       7       7       7       7       7       7       7       7       7       7       7       7       7       7       7       7       7       7       7       7       7       7       7       7       7       7       7       7       7       7       7       7       7       7       7       7       7       7       7       7       7       7       7       7       7       7       7       7       7       7       7       7       7       7       7       7       7       7       7       7       7       7       7       7       7       7       7       7       7       7       7       7       7       7       7       7       7       7       7       7       7       7       7       7       7       7       7       7       7       7       7       7       7                                                                                                          |

Figure 20: Interrupt Masks tab

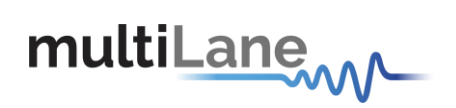

## 7.3.1. Corresponding MSA registers for alarms and warning enable

#### ACO mode:

| B1E0<br>[2.0] | 16 | RW |    | Network Lane n Alarm and<br>Warning 1 Enable | 16 registers, one for each network lane,<br>represent 16 network lanes. n = 0, 1,,<br>N-1. N_max = 16. Actual N is module<br>dependent.                                                                           | FFFF<br>h |
|---------------|----|----|----|----------------------------------------------|----------------------------------------------------------------------------------------------------|-----------|
|               |    |    | 15 | Bias High Alarm Enable                       | 0: Disable, 1: Enable.                                                                                                    | 1         |
|               |    |    | 14 | Bias High Warning Enable                     | 0: Disable, 1: Enable.                                                                                                    | 1         |
|               |    |    | 13 | Bias Low Warning Enable                      | 0: Disable, 1: Enable.                                                                                                    | 1         |
|               |    |    | 12 | Bias Low Alarm Enable                        | 0: Disable, 1: Enable.                                                                                                    | 1         |
|               |    |    | 11 | TX Power High Alarm Enable                   | 0: Disable, 1: Enable.                                                                                                    | 1         |
|               |    |    | 10 | TX Power High Warning Enable                 | 0: Disable, 1: Enable.                                                                                                    | 1         |
|               |    |    | 9  | TX Power Low Warning Enable                  | 0: Disable, 1: Enable.                                                                                                    | 1         |
|               |    |    | 8  | TX Power Low Alarm Enable                    | 0: Disable, 1: Enable.                                                                                                    | 1         |
|               |    |    | 7  | Laser Temperature High Alarm<br>Enable       | 0: Disable, 1: Enable.                                                                                                    | 1         |
|               |    |    | 6  | Laser Temperature High Warning<br>Enable     | 0: Disable, 1: Enable.                                                                                                    | 1         |
|               |    |    | 5  | Laser Temperature Low Warning<br>Enable      | 0: Disable, 1: Enable.                                                                                                    | 1         |
|               |    |    | 4  | Laser Temperature Low Alarm<br>Enable        | 0: Disable, 1: Enable.                                                                                                    | 1         |
|               |    |    | 3  | RX Power High Alarm Enable                   | 0: Disable, 1: Enable This comment applies<br>to bits 2~0 as well The thresholds for the<br>RX Power High/Low Alarm/Warning are<br>determined by the RX Power Monitor<br>Alarm/Warning Threshold Select in B015h. | 1         |
|               |    |    | 2  | RX Power High Warning Enable                 | 0: Disable, 1: Enable.                                                                                                    | 1         |
|               |    |    | 1  | RX Power Low Warning Enable                  | 0: Disable, 1: Enable.                                                                                                    | 1         |
|               |    |    | 0  | RX Power Low Alarm Enable                    | 0: Disable, 1: Enable.                                                                                                    | 1         |

#### Figure 21: Interrupt masks channel monitor (ACO)

#### Normal mode:

| A240 | 16 | RW |    | Network Lane n Alarm and Warning<br>Enable | 16 registers, one for each network lane,<br>represent 16 network lanes. n = 0, 1,,<br>N-1. N_max = 16. Actual N is module<br>dependent. | FFFFh |
|------|----|----|----|--------------------------------------------|----------------------------------------------------------------------------------------------------|-------|
|      |    |    | 15 | Bias High Alarm Enable                     | 0: Disable, 1: Enable.                                                                                                    | 1     |
|      |    |    | 14 | Bias High Warning Enable                   | 0: Disable, 1: Enable.                                                                                                    | 1     |
|      |    |    | 13 | Bias Low Warning Enable                    | 0: Disable, 1: Enable.                                                                                                    | 1     |
|      |    |    | 12 | Bias Low Alarm Enable                      | 0: Disable, 1: Enable.                                                                                                    | 1     |
|      |    |    | 11 | TX Power High Alarm Enable                 | 0: Disable, 1: Enable.                                                                                                    | 1     |
|      |    |    | 10 | TX Power High Warning Enable               | 0: Disable, 1: Enable.                                                                                                    | 1     |
|      |    |    | 9  | TX Power Low Warning Enable                | 0: Disable, 1: Enable.                                                                                                    | 1     |
|      |    |    | 8  | TX Power Low Alarm Enable                  | 0: Disable, 1: Enable.                                                                                                    | 1     |
|      |    |    | 7  | Laser Temperature High Alarm Enable        | 0: Disable, 1: Enable.                                                                                                    | 1     |
|      |    |    | 6  | Laser Temperature High Warning<br>Enable   | 0: Disable, 1: Enable.                                                                                                    | 1     |
|      |    |    | 5  | Laser Temperature Low Warning Enable       | 0: Disable, 1: Enable.                                                                                                    | 1     |
|      |    |    | 4  | Laser Temperature Low Alarm Enable         | 0: Disable, 1: Enable.                                                                                                    | 1     |
|      |    |    | 3  | RX Power High Alarm Enable                 | 0: Disable, 1: Enable.                                                                                                    | 1     |
|      |    |    | 2  | RX Power High Warning Enable               | 0: Disable, 1: Enable.                                                                                                    | 1     |
|      |    |    | 1  | RX Power Low Warning Enable                | 0: Disable, 1: Enable.                                                                                                    | 1     |
|      |    |    | 0  | RX Power Low Alarm Enable                  | 0: Disable, 1: Enable.                                                                                                    | 1     |

Figure 22: Interrupt masks channel monitor

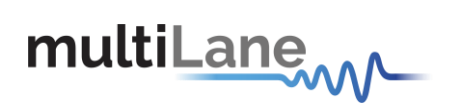

#### 7.3.2. Corresponding MSA registers for fault and status enable

ACO mode:

| B200<br>[2.0] | 16 |    |      | Network Lane n Fault and Status<br>Enable | 16 registers, one for each network lane,<br>represent 16 network lanes. n = 0, 1,,<br>N-1. N_max = 16. Actual N is module<br>dependent. | E0D<br>Ch |
|---------------|----|----|------|-------------------------------------------|----------------------------------------------------------------------------------------------------|-----------|
|               |    | RW | 15   | Lane TEC Fault Enable                     | 0: Disable, 1: Enable.                                                                                                    | 1         |
|               |    | RW | 14   | Lane Wavelength Unlocked Fault<br>Enable  | 0: Disable, 1: Enable.                                                                                                    | 1         |
|               |    | RW | 13   | Lane APD Power Supply Fault<br>Enable     | 0: Disable, 1: Enable.                                                                                                    | 1         |
|               |    | RO | 12~8 | Reserved                                  |                                                                                                    | 0         |
|               |    | RW | 7    | Lane TX_LOSF Enable                       | 0: Disable, 1: Enable.                                                                                                    | 1         |
|               |    | RW | 6    | Lane TX_LOL Enable                        | 0: Disable, 1: Enable.                                                                                                    | 1         |
|               |    | RO | 5    | Reserved                                  |                                                                                                    | 0         |
|               |    | RW | 4    | Lane RX_LOS Enable                        | 0: Disable, 1: Enable.                                                                                                    | 1         |
|               |    | RW | 3    | Lane RX_LOL Enable                        | 0: Disable, 1: Enable.                                                                                                    | 1         |
|               |    | RW | 2    | Lane RX FIFO Status Enable                | 0: Disable, 1: Enable.                                                                                                    | 1         |
|               |    | RW | 1    | Lane RX TEC Fault Enable                  | 0: Disable, 1: Enable.                                                                                                    | 1         |
|               |    | RO | 0    | Reserved                                  |                                                                                                    | 0         |

Figure 23: Interrupt masks Channel status (ACO)

#### Normal mode:

| A250 | 16 |    |      | Network Lane n Fault and Status<br>Enable | 16 registers, one for each network lane,<br>represent 16 network lanes. n = 0, 1,,<br>N-1. N_max = 16. Actual N is module<br>dependent. | E0DC<br>h |
|------|----|----|------|-------------------------------------------|----------------------------------------------------------------------------------------------------|-----------|
|      |    | RW | 15   | Lane TEC Fault Enable                     | 0: Disable, 1: Enable.                                                                                                    | 1         |
|      |    | RW | 14   | Lane Wavelength Unlocked Fault<br>Enable  | 0: Disable, 1: Enable.                                                                                                    | 1         |
|      |    | RW | 13   | Lane APD Power Supply Fault Enable        | 0: Disable, 1: Enable.                                                                                                    | 1         |
|      |    | RO | 12~8 | Reserved                                  |                                                                                                    | 0         |
|      |    | RW | 7    | Lane TX_LOSF Enable                       | 0: Disable, 1: Enable.                                                                                                    | 1         |
|      |    | RW | 6    | Lane TX_LOL Enable                        | 0: Disable, 1: Enable.                                                                                                    | 1         |
|      |    | RO | 5    | Reserved                                  |                                                                                                    | 0         |
|      |    | RW | 4    | Lane RX_LOS Enable                        | 0: Disable, 1: Enable.                                                                                                    | 1         |
|      |    | RW | 3    | Lane RX_LOL Enable                        | 0: Disable, 1: Enable.                                                                                                    | 1         |
|      |    | RW | 2    | Lane RX FIFO Status Enable                | 0: Disable, 1: Enable.                                                                                                    | 1         |
|      |    | RO | 1~0  | Reserved                                  |                                                                                                    | 0         |

Figure 24: Interrupt masks Channel status

#### 7.3.3. Corresponding MSA registers for module fault status enable

ACO mode:

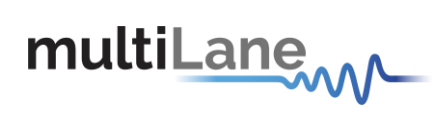

| B02A<br>[2.0] | 1 |    |      | Module Fault Status<br>Enable               | These bits are AND'ed with corresponding bits in the<br>Module Fault Latch register; the result is used to assert<br>GLB_ALRM. Optional features that are not<br>implemented shall have their Enable bit forced to '0'. | 0062h |
|---------------|---|----|------|---------------------------------------------|----------------------------------------------------------------------------------------------------|-------|
|               |   | RO | 15~7 | Reserved                                    |                                                                                                    | 0     |
|               |   | RW | 6    | PLD or Flash Initialization<br>Fault Enable | 1: Enable.                                                                                                    | 1     |
|               |   | RW | 5    | Power Supply Fault Enable                   | 1: Enable.                                                                                                    | 1     |
|               |   | RO | 4~2  | Reserved                                    |                                                                                                    | 000b  |
|               |   | RW | 1    | CFP Checksum Fault Enable                   | 1: Enable.                                                                                                    | 1     |
|               |   | RO | 0    | Reserved                                    |                                                                                                    | 0     |

#### Figure 25: Module fault status enable (ACO)

#### Normal mode:

| A02A | 1 |    |      | Module Fault Status<br>Enable               | These bits are AND'ed with corresponding bits in the<br>Module Fault Latch register; the result is used to assert<br>GLB_ALRM. Optional features that are not implemented<br>shall have their Enable bit forced to '0'. | 0062h |
|------|---|----|------|---------------------------------------------|----------------------------------------------------------------------------------------------------|-------|
|      |   | RO | 15~7 | Reserved                                    |                                                                                                    | 0     |
|      |   | RW | 6    | PLD or Flash Initialization<br>Fault Enable | 1: Enable.                                                                                                    | 1     |
|      |   | RW | 5    | Power Supply Fault<br>Enable                | 1: Enable.                                                                                                    | 1     |
|      |   | RO | 4~2  | Reserved                                    |                                                                                                    | 000b  |
|      |   | RW | 1    | CFP Checksum Fault<br>Enable                | 1: Enable.                                                                                                    | 1     |
|      |   | RO | 0    | Reserved                                    |                                                                                                    | 0     |

Figure 26: Module fault status enable

#### 7.3.4. Corresponding MSA registers for module general status enable

#### ACO mode:

| B029<br>[2.0] | 1 |    |       | Module General Status<br>Enable                 | 1: Enable signal to assert GLB_ALRM. Bits 14~0 are<br>AND'ed with corresponding bits in the Module General<br>Status Latch register; the result is used to assert<br>GLB_ALRM. Bit 15 is the master enable of GLB_ALRM<br>and it is AND'ed with the output of the "OR" gate output<br>in Global Alarm Signal Aggregation, Figure 10. | A7F8h |
|---------------|---|----|-------|-------------------------------------------------|----------------------------------------------------------------------------------------------------|-------|
|               |   | RW | 15    | GLB_ALRM Master Enable                          | 1: Enable.                                                                                                    | 1     |
|               |   | RO | 14    | Reserved                                        |                                                                                                    | 0     |
|               |   | RW | 13    | HW_Interlock                                    | 1: Enable.<br>For non-pluggable modules (e.g. MSA-100GLH module),<br>this bit is not read.                                                                                                    | 1     |
|               |   | RO | 12~11 | Reserved                                        |                                                                                                    | 0     |
|               |   | RW | 10    | Loss of REFCLK Input<br>Enable                  | 1: Enable.                                                                                                    | 1     |
|               |   | RW | 9     | TX_JITTER_PLL_LOL<br>Enable                     | 1: Enable.                                                                                                    | 1     |
|               |   | RW | 8     | TX_CMU_LOL Enable                               | 1: Enable.                                                                                                    | 1     |
|               |   | RW | 7     | TX_LOSF Enable                                  | 1: Enable.                                                                                                    | 1     |
|               |   | RW | 6     | TX_HOST_LOL Enable                              | 1: Enable.                                                                                                    | 1     |
|               |   | RW | 5     | RX_LOS Enable                                   | 1: Enable.                                                                                                    | 1     |
|               |   | RW | 4     | RX_NETWORK_LOL Enable                           | 1: Enable.                                                                                                    | 1     |
|               |   | RW | 3     | Out of Alignment Enable                         | 1. Enable.                                                                                                    | 1     |
|               |   | RW | 2     | Performance Monitor Interval<br>Complete Enable | 1. Enable.                                                                                                    | 1     |
|               |   | RO | 1~0   | Reserved                                        |                                                                                                    | 000b  |

Figure 27: Module general status enable (ACO)

| A029 | 1 |    |       | Module General Status<br>Enable | 1: Enable signal to assert GLB_ALRM. Bits 14~0 are<br>AND'ed with corresponding bits in the Module General<br>Status Latch register; the result is used to assert<br>GLB_ALRM. Bit 15 is the master enable of GLB_ALRM and<br>it is AND'ed with the output of the "OR" gate output in<br>Global Alarm Signal Aggregation, Figure 10. | A7F8h |
|------|---|----|-------|---------------------------------|----------------------------------------------------------------------------------------------------|-------|
|      |   | RW | 15    | GLB_ALRM Master<br>Enable       | 1: Enable.                                                                                                    | 1     |
|      |   | RO | 14    | Reserved                        |                                                                                                    | 0     |
|      |   | RW | 13    | HW_Interlock                    | 1: Enable.                                                                                                    | 1     |
|      |   | RO | 12~11 | Reserved                        |                                                                                                    | 0     |
|      |   | RW | 10    | Loss of REFCLK Input<br>Enable  | 1: Enable.                                                                                                    | 1     |
|      |   | RW | 9     | TX_JITTER_PLL_LOL<br>Enable     | 1: Enable.                                                                                                    | 1     |
|      |   | RW | 8     | TX_CMU_LOL Enable               | 1: Enable.                                                                                                    | 1     |
|      |   | RW | 7     | TX_LOSF Enable                  | 1: Enable.                                                                                                    | 1     |
|      |   | RW | 6     | TX_HOST_LOL Enable              | 1: Enable.                                                                                                    | 1     |
|      |   | RW | 5     | RX_LOS Enable                   | 1: Enable.                                                                                                    | 1     |
|      |   | RW | 4     | RX_NETWORK_LOL<br>Enable        | 1: Enable.                                                                                                    | 1     |
|      |   | RW | 3     | Out of Alignment Enable         | 1. Enable.                                                                                                    | 1     |
|      |   | RO | 2~0   | Reserved                        |                                                                                                    | 000b  |

Figure 28: Module general status enable

#### 7.3.5. Corresponding MSA registers for module state enable

#### ACO mode:

multiLane

| A028 | 1 |    |      | Module State Enable             | GLB_ALRM Enable register for Module State change. One<br>bit for each state.                                | 006Ah |
|------|---|----|------|---------------------------------|----------------------------------------------------------------------------------------------------|-------|
|      |   | RO | 15~9 | Reserved                        |                                                                                                    | 0     |
|      |   | RW | 8    | High-Power-down State<br>Enable | 1: Enable corresponding signal to assert GLB_ALRM.                                                          | 0     |
|      |   | RW | 7    | TX-Turn-off State Enable        | 1: Enable corresponding signal to assert GLB_ALRM.                                                          | 0     |
|      |   | RW | 6    | Fault State Enable              | 1: Enable corresponding signal to assert GLB_ALRM. (Init Value is 1 to allow GLB_ALRM in startup sequence.) | 1     |
|      |   | RW | 5    | Ready State Enable              | 1: Enable corresponding signal to assert GLB_ALRM. (Init Value is 1 to allow GLB_ALRM in startup sequence.) | 1     |
|      |   | RW | 4    | TX-Turn-on State Enable         | 1: Enable corresponding signal to assert GLB_ALRM.                                                          | 0     |
|      |   | RW | 3    | TX-Off State Enable             | 1: Enable corresponding signal to assert GLB_ALRM. (Init Value is 1 to allow GLB_ALRM in startup sequence.) | 1     |
|      |   | RW | 2    | High-Power-up State<br>Enable   | 1: Enable corresponding signal to assert GLB_ALRM.                                                          | 0     |
|      |   | RW | 1    | Low-Power State Enable          | 1: Enable corresponding signal to assert GLB_ALRM. (Init Value is 1 to allow GLB_ALRM in startup sequence)  | 1     |
|      |   | RO | 0    | Initialize State Enable         | 1: Enable corresponding signal to assert GLB_ALRM.                                                          | 0     |

Figure 29: Module state enable (ACO)

|               | i |    |       | -                                               |                                                                                                    |       |
|---------------|---|----|-------|-------------------------------------------------|----------------------------------------------------------------------------------------------------|-------|
| B029<br>[2.0] | 1 |    |       | Module General Status<br>Enable                 | 1: Enable signal to assert GLB_ALRM. Bits 14~0 are<br>AND'ed with corresponding bits in the Module General<br>Status Latch register; the result is used to assert<br>GLB_ALRM. Bit 15 is the master enable of GLB_ALRM<br>and it is AND'ed with the output of the "OR" gate output<br>in Global Alarm Signal Aggregation, Figure 10. | A7F8h |
|               |   | RW | 15    | GLB_ALRM Master Enable                          | 1: Enable.                                                                                                    | 1     |
|               |   | RO | 14    | Reserved                                        |                                                                                                    | 0     |
|               |   | RW | 13    | HW_Interlock                                    | 1: Enable.<br>For non-pluggable modules (e.g. MSA-100GLH module),<br>this bit is not read.                                                                                                    | 1     |
|               |   | RO | 12~11 | Reserved                                        |                                                                                                    | 0     |
|               |   | RW | 10    | Loss of REFCLK Input<br>Enable                  | 1: Enable.                                                                                                    | 1     |
|               |   | RW | 9     | TX_JITTER_PLL_LOL<br>Enable                     | 1: Enable.                                                                                                    | 1     |
| ľ             |   | RW | 8     | TX_CMU_LOL Enable                               | 1: Enable.                                                                                                    | 1     |
|               |   | RW | 7     | TX_LOSF Enable                                  | 1: Enable.                                                                                                    | 1     |
|               |   | RW | 6     | TX_HOST_LOL Enable                              | 1: Enable.                                                                                                    | 1     |
|               |   | RW | 5     | RX_LOS Enable                                   | 1: Enable.                                                                                                    | 1     |
|               |   | RW | 4     | RX_NETWORK_LOL Enable                           | 1: Enable.                                                                                                    | 1     |
|               |   | RW | 3     | Out of Alignment Enable                         | 1. Enable.                                                                                                    | 1     |
|               |   | RW | 2     | Performance Monitor Interval<br>Complete Enable | 1. Enable.                                                                                                    | 1     |
|               |   | RO | 1~0   | Reserved                                        |                                                                                                    | 000b  |

Figure 30: Module state enable

## 7.3.6. Corresponding MSA registers for module alarm and warning enable

#### ACO mode:

multiLane

| B02B<br>[2.0] | 1 |    |       | Module Alarm and Warning<br>1 Enable | These bits are AND'ed with corresponding bits in the<br>Module Alarm and Warning 1 Latch register; the result<br>is used to assert GLB_ALRM. Optional features that<br>are not implemented shall have their Enable bit forced<br>to '0'. | 0FFFh |
|---------------|---|----|-------|--------------------------------------|----------------------------------------------------------------------------------------------------|-------|
|               |   | RO | 15~12 | Reserved                             |                                                                                                    | 0000b |
|               |   | RW | 11    | Mod Temp Hi Alarm Enable             | 1: Enable.                                                                                                    | 1     |
|               |   |    | 10    | Mod Temp Hi Warn Enable              | 1: Enable.                                                                                                    | 1     |
|               |   |    | 9     | Mod Temp Low Warning<br>Enable       | 1: Enable.                                                                                                    | 1     |
|               |   |    | 8     | Mod Temp Low Alarm<br>Enable         | 1: Enable.                                                                                                    | 1     |
|               |   |    | 7     | Mod Vcc High Alarm Enable            | 1: Enable.                                                                                                    | 1     |
|               |   |    | 6     | Mod Vcc High Warning<br>Enable       | 1: Enable.                                                                                                    | 1     |
|               |   |    | 5     | Mod Vcc Low Warning<br>Enable        | 1: Enable.                                                                                                    | 1     |
|               |   |    | 4     | Mod Vcc Low Alarm Enable             | 1: Enable.                                                                                                    | 1     |
|               |   |    | 3     | Mod SOA Bias High Alarm<br>Enable    | 1: Enable.                                                                                                    | 1     |
|               |   |    | 2     | Mod SOA Bias High Warning<br>Enable  | 1: Enable.                                                                                                    | 1     |
|               |   |    | 1     | Mod SOA Bias Low Warning<br>Enable   | 1: Enable.                                                                                                    | 1     |
|               |   |    | 0     | Mod SOA Bias Low Alarm<br>Enable     | 1: Enable.                                                                                                    | 1     |

Figure 31: Module alarm and warning enable (ACO)

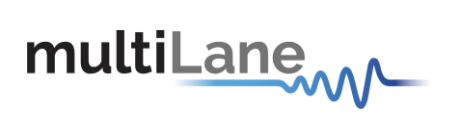

#### Normal mode:

| A02B | 1 |    |       | Module Alarm and                    | These bits are AND'ed with corresponding bits in the                                                                                                    | 0FFFh |
|------|---|----|-------|-------------------------------------|----------------------------------------------------------------------------------------------------|-------|
|      |   |    |       | Warnings 1 Enable                   | Module Alarm and Warnings 1 Latch register; the result is<br>used to assert GLB_ALRM. Optional features that are not<br>implemented shall have their Enable bit forced to '0'. |       |
|      |   | RO | 15~12 | Reserved                            |                                                                                                    | 0000b |
|      |   | RW | 11    | Mod Temp Hi Alarm<br>Enable         | 1: Enable.                                                                                                    | 1     |
|      |   |    | 10    | Mod Temp Hi Warn<br>Enable          | 1: Enable.                                                                                                    | 1     |
|      |   |    | 9     | Mod Temp Low Warning<br>Enable      | 1: Enable.                                                                                                    | 1     |
|      |   |    | 8     | Mod Temp Low Alarm<br>Enable        | 1: Enable.                                                                                                    | 1     |
|      |   |    | 7     | Mod Vcc High Alarm<br>Enable        | 1: Enable.                                                                                                    | 1     |
|      |   |    | 6     | Mod Vcc High Warning<br>Enable      | 1: Enable.                                                                                                    | 1     |
|      |   |    | 5     | Mod Vcc Low Warning<br>Enable       | 1: Enable.                                                                                                    | 1     |
|      |   |    | 4     | Mod Vcc Low Alarm<br>Enable         | 1: Enable.                                                                                                    | 1     |
|      |   |    | 3     | Mod SOA Bias High<br>Alarm Enable   | 1: Enable.                                                                                                    | 1     |
|      |   |    | 2     | Mod SOA Bias High<br>Warning Enable | 1: Enable.                                                                                                    | 1     |
|      |   |    | 1     | Mod SOA Bias Low<br>Warning Enable  | 1: Enable.                                                                                                    | 1     |
|      |   |    | 0     | Mod SOA Bias Low Alarm<br>Enable    | 1: Enable.                                                                                                    | 1     |

Figure 32: Module alarm and warning enable

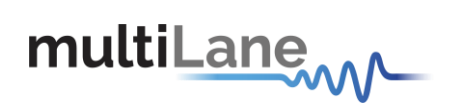

## 7.4. Controls tab

| Refresh page                                                                                                    | Network Lane TX_DIS Control                                                                                                    | Network Lane TX Con                                                                                                    | trol                                                                                    | Network Lane RX Con                                                                                                    | trol                                                                                                    |  |
|----------------------------------------------------------------------------------------------------|----------------------------------------------------------------------------------------------------|----------------------------------------------------------------------------------------------------|-----------------------------------------------------------------------------------------|----------------------------------------------------------------------------------------------------|----------------------------------------------------------------------------------------------------|--|
| Module General Control  Soft Module Reset Soft Module Low Power Soft TX Disable Soft PRG_CNTL1 Control Soft PRG_CNTL2 Control Soft PRG_CNTL3 Control Soft GLB_ALRM Test Module States MOD_LOPWR Pin State TX_DIS Pin State Refresh | Lane D Disable<br>Lane 1 Disable<br>Lane 2 Disable<br>Lane 3 Disable<br>Lane 4 Disable<br>Lane 5 Disable<br>Lane 6 Disable<br>Lane 7 Disable<br>Lane 8 Disable<br>Lane 10 Disable<br>Lane 11 Disable<br>Lane 11 Disable<br>Lane 13 Disable<br>Lane 14 Disable | Ref CLK Rate Select<br>Rate Select (10G)<br>TX MCLK<br>TX Reset<br>TX FIFO Auto Reset<br>TX FIFO Reset<br>TX De-skew Enable<br>TX PRBS Pattern<br>TX PRBS Gen Enable | 1/16   GbE=10.31  Disable  Normal Operation  Auto Reset  Normal  2^7  Normal  Operation | Ref CLK Rate Select<br>Rate Select<br>RX FIFO Reset<br>RX FIFO Auto Reset<br>RX MCLK<br>RX Reset<br>Lane Loop-back<br>RX Lock RXMCLK<br>RX PRBS Pattern<br>RX PRBS Pattern<br>RX PRBS Checker<br>Voltage and Phase | 1/16     *       GbE=10.31     *       Normal Operation     *       Auto reset     *       Disabled     *       Normal operation     *       Normal operation     *       Normal operation     *       2^77     *       Normal operation     *       not active     * |  |
| Power Control<br>Max Power<br>0 6.5 V                                                                                                    | Host Lane<br>TX PRBS<br>TX PRBS<br>Host Lan                                                                                                    | Control<br>Checker Enable Normal<br>Pattern 2^7<br>ne Loop-back Enable N                                                                                             | Operation                                                                               | 5 Generator Enable Normal (<br>5 Pattern 2^7                                                                                                    | operation *<br>*                                                                                                    |  |

Figure 33: Controls tab

#### 7.4.1. Power Control

| Max Power |         |
|-----------|---------|
| ō         | 6.5 W   |
|           | Set PWM |

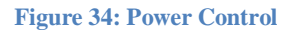

The user can specify the maximum power consumed by the CFP8 module. He should adjust Max Power to the desired value, and then press Set PWM to set the maximum allowed values for each thermal spot. (Register **9401** is used).

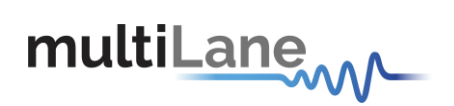

## 7.4.2. Corresponding MSA registers for host Lane Control

#### ACO mode:

| B014  | 1 |    |                         | Host Lane Control                                       | This control acts upon all the host lanes.                                                                                                    | 0000h          |
|-------|---|----|-------------------------|---------------------------------------------------------|----------------------------------------------------------------------------------------------------|----------------|
| [2.0] |   | RO | 15                      | Reserved                                                |                                                                                                    | 0              |
|       |   | RW | 14                      | TX PRBS Checker Enable                                  | 0: Normal operation, 1: PRBS mode. (Optional)                                                                                                    | 0              |
|       |   | RW | 13                      | TX PRBS Pattern 1                                       | 00:2^7, 01:2^15, 10:2^23, 11:2^31.                                                                                                    | 00b            |
|       |   | RW | 12                      | TX PRBS Pattern 0                                       |                                                                                                    |                |
|       |   | RO | 11                      | Reserved                                                |                                                                                                    | 0              |
|       |   | RW | 10                      | Host Lane Loop-back Enable                              | 0: Normal operation, 1: Host lane loop-back. (Optional)                                                                                                    | 0              |
|       |   | RW | <mark>9</mark><br>[2.4] | Automatic Host Lane Output<br>Squelch on LOS (Optional) | 0: Host Lane shall not squelch on RX_LOS. Host controls<br>squelch using A040h<br>1: Host Lane shall squelch on RX_LOS (sync with<br>A210h~A21Fh.4) per lane based.  | <mark>0</mark> |
|       |   | RW | <mark>8</mark><br>[2.4] | Automatic Host Lane Output<br>Squelch on LOL (Optional) | 0: Host Lane shall not squelch on RX_LOL. Host controls<br>squelch using A040h.<br>1: Host Lane shall squelch on RX_LOL (sync with<br>A210h~A21Fh.3) per lane based. | <mark>0</mark> |
|       |   | RW | 7                       | RX PRBS Generator Enable                                | 0: Normal operation, 1: PRBS mode. (Optional)                                                                                                    | 0              |
|       |   | RW | 6                       | RX PRBS Pattern 1                                       | 00b: 2^7, 01b: 2^15, 10b: 2^23, 11b: 2^31.                                                                                                    | 00b            |
|       |   | RW | 5                       | RX PRBS Pattern 0                                       |                                                                                                    |                |
|       |   | RO | 4~0                     | Reserved                                                |                                                                                                    | 0h             |

#### Figure 35: Host Lane Control (ACO)

#### Normal mode:

| A014 | 1 |    |                | Host Lane Control                                          | This control acts upon all the host lanes.                                                                                                    | 0000h |
|------|---|----|----------------|------------------------------------------------------------|----------------------------------------------------------------------------------------------------|-------|
|      |   | RO | 15             | Reserved                                                   |                                                                                                    | 0     |
|      |   | RW | 14             | TX PRBS Checker<br>Enable                                  | 0: Normal operation, 1: PRBS mode. (Optional)                                                                                                    | 0     |
|      |   | RW | 13             | TX PRBS Pattern 2                                          | 000b:2^7, 100b:2^23,                                                                                                    | 000b  |
|      |   | RW | 12             | TX PRBS Pattern 1                                          | 001b: 2^9, 101b: reserved,                                                                                                    |       |
|      |   | RW | V 11           | TX PRBS Pattern 0                                          | 010b:2^15, 110b:2^31,<br>011b: reserved, 111b: reserved.                                                                                                    |       |
|      |   | RW | 10             | Host Lane Loop-back<br>Enable                              | 0: Normal operation, 1: Host lane loop-back. (Optional)                                                                                                    | 0     |
|      |   | RW | <mark>9</mark> | Automatic Host Lane<br>Output Squelch on LOS<br>(Optional) | 0: Host Lane shall not squelch on RX_LOS. Host controls<br>squelch using A040h<br>1: Host Lane shall squelch on RX_LOS (sync with<br>A210h~A21Fh.4) per lane based.  | O     |
|      |   | RW | 8              | Automatic Host Lane<br>Output Squelch on LOL<br>(Optional) | 0: Host Lane shall Not squelch on RX_LOL. Host controls<br>squelch using A040h,<br>1: Host Lane shall squelch on RX_LOL (sync with<br>A210h~A21Fh.3) per lane based. | O     |
|      |   | RW | 7              | RX PRBS Generator<br>Enable                                | 0: Normal operation, 1: PRBS mode. (Optional)                                                                                                    | 0     |
|      |   | RW | 6              | RX PRBS Pattern 2                                          | 000b:2^7, 100b:2^23,                                                                                                    | 000b  |
| Í    |   | RW | 5              | RX PRBS Pattern 1                                          | 001b: 2^9, 101b: reserved,                                                                                                    |       |
|      |   | RW | 4              | RX PRBS Pattern 0                                          | 010b:2^15, 110b:2^31,<br>011b: reserved, 111b: reserved.                                                                                                    |       |
|      |   | RO | 3~0            | Reserved                                                   |                                                                                                    | 0h    |

Figure 36: Host Lane Control

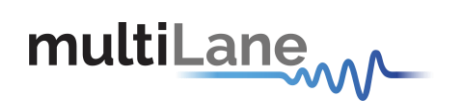

## 7.4.3. Corresponding MSA registers for individual network lane TX\_DIS

#### ACO mode:

| B013<br>[2.0] | 1 | RW |      | Individual Network Lane<br>TX_DIS Control | This register acts upon individual network lanes. Note<br>that toggling individual network lane TX disable bit<br>does not change module state. | 0000h |
|---------------|---|----|------|-------------------------------------------|----------------------------------------------------------------------------------------------------|-------|
|               |   |    | 15~0 | Lane n Disable                            | Bits 15~0 disable Lanes 15~0 respectively.<br>0: Normal, 1: Disable.                                                                            | 0     |

Figure 37: Individual network lane TX\_DIS (ACO)

#### Normal mode:

| A013 | 1 | RW |      | Individual Network Lane<br>TX_DIS Control | This register acts upon individual network lanes. Note that<br>toggling individual network lane TX disable bit does not<br>change module state. | 0000h |
|------|---|----|------|-------------------------------------------|----------------------------------------------------------------------------------------------------|-------|
|      |   |    | 15~0 | Lane 15~0 Disable                         | Bits 15~0 disable Lanes 15~0 respectively.<br>0: Normal, 1: Disable.                                                                            | 0     |

Figure 38: Individual network lane TX\_DIS

#### 7.4.4. Corresponding MSA registers for module general control

#### ACO mode:

| A010 | 1 |              |     | Module General Control |                                                                                                    | 0000h |
|------|---|--------------|-----|------------------------|----------------------------------------------------------------------------------------------------|-------|
|      |   | RW/SC/<br>LH | 15  | Soft Module Reset      | Register bit for module reset function. Writing a 0 to this bit has<br>no effect regardless it was 0 or 1 previously.<br>1: Module reset assert. | 0     |
|      |   | RW           | 14  | Soft Module Low Power  | Register bit for module low power function.<br>1: Assert.                                                                                        | 0     |
|      |   | RW           | 13  | Soft TX Disable        | Register bit for TX Disable function.<br>1: Assert.                                                                                              | 0     |
|      |   | RW           | 12  | Soft PRG_CNTL3 Control | Register bit for PRG_CNTL3 control function.<br>1: Assert.                                                                                       | 0     |
|      |   | RW           | 11  | Soft PRG_CNTL2 Control | Register bit for PRG_CNTL2 control function.<br>1: Assert.                                                                                       | 0     |
|      |   | RW           | 10  | Soft PRG_CNTL1 Control | Register bit for PRG_CNTL1 control function.<br>1: Assert.                                                                                       | 0     |
|      |   | RW           | 9   | Soft GLB_ALRM Test     | Command bit for software forced test signal. When this bit is<br>asserted it generates GLB_ALRM signal.<br>1: Assert.                            | 0     |
|      | ĺ | RO           | 8~6 | Reserved               |                                                                                                    | 0     |
|      |   | RO           | 5   | TX_DIS Pin State       | Logical state of the TX_DIS pin.<br>1: Assert.                                                                                                   | 0     |
|      |   | RO           | 4   | MOD_LOPWR Pin State    | Logical state of the MOD_LOPWR pin.<br>1: Assert.                                                                                                | 0     |

Figure 39: Module general control (ACO)

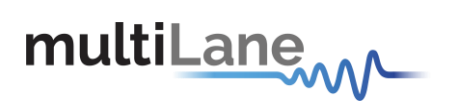

#### Normal mode:

| B010  | 1 |              |     | Module General Control |                                                                                                    | 0000h |
|-------|---|--------------|-----|------------------------|----------------------------------------------------------------------------------------------------|-------|
| [2.0] |   | RW/SC/L<br>H | 15  | Soft Module Reset      | Register bit for module reset function. Writing a 0 to this bit<br>has no effect regardless it was 0 or 1 previously.<br>1: Module reset assert.                       | 0     |
|       |   | RW           | 14  | Soft Module Low Power  | Register bit for module low power function.<br>1: Assert.                                                                                                    | 0     |
|       |   | RW           | 13  | Soft TX Disable        | Register bit for TX Disable function.<br>1: Assert.                                                                                                    | 0     |
|       |   | RW           | 12  | Soft PRG_CNTL3 Control | Register bit for PRG_CNTL3 control function.<br>1: Assert.                                                                                                    | 0     |
|       |   | RW           | 11  | Soft PRG_CNTL2 Control | Register bit for PRG_CNTL2 control function.<br>1: Assert.                                                                                                    | 0     |
|       |   | RW           | 10  | Soft PRG_CNTL1 Control | Register bit for PRG_CNTL1 control function.<br>1: Assert.                                                                                                    | 0     |
|       |   | RW           | 9   | Soft GLB_ALRM Test     | Command bit for software forced test signal. When this bit<br>is asserted it generates GLB_ALRM signal.<br>1: Assert.                                                  | 0     |
|       |   | RW/SC        | 8   | Processor Reset        | Register bit for processor reset function. This bit is self-<br>clearing. Register settings are not affected. This is a Non-<br>Service Affecting reset.<br>1: Assert. | 0     |
|       |   | RO           | 7~6 | Reserved               |                                                                                                    | 0     |
|       |   | RO           | 5   | TX_DIS Pin State       | Logical state of the TX_DIS pin.<br>1: Assert.                                                                                                    | 0     |
|       |   | RO           | 4   | MOD_LOPWR Pin State    | Logical state of the MOD_LOPWR pin.<br>1: Assert.                                                                                                    | 0     |

Figure 40: Module general control

## 7.4.5. Corresponding MSA registers for network lane TX control

#### ACO mode:

| B011  | 1 |       |                          | Network Lane TX Control                                 | This co                                                                  | ontrol acts upon all the                                                                                    | network lanes                                                | s.                                   | 0200h          |
|-------|---|-------|--------------------------|---------------------------------------------------------|--------------------------------------------------------------------------|----------------------------------------------------------------------------------------------------|--------------------------------------------------------------|--------------------------------------|----------------|
| [2.0] |   | RW    | <mark>15</mark><br>[2.4] | Automatic Network Lane TX<br>Squelch Mode (Optional)    | 0: Netw<br>TX LO<br>1: Netw<br>(sync w                                   | vork Lane shall squelch T<br>L (sync with B1A0h~B1A<br>vork Lane shall squelch T<br>vith B1A0h~B1AFh.6) per | X Average pov<br>Fh.6) per lane<br>X OMA power<br>Hane base. | wer on<br>base.<br>on TX_LOL         | <mark>0</mark> |
|       |   | RW    | 14                       | TX PRBS Generator Enable                                | 0: Norn                                                                  | nal operation, 1: PRBS m                                                                                    | ode. (Optional                                               | )                                    | 0              |
|       |   | RW    | 13~12                    | TX PRBS Pattern                                         | 00b:2^7<br>01b:2^7<br>10b:2^2<br>11b:2^3                                 | 7,<br>15,<br>23,<br>31.                                                                                     |                                                              |                                      | 00b            |
|       |   | RW    | 11                       | TX De-skew Enable                                       | 0:Norm                                                                   | al, 1:Disable                                                                                               |                                                              |                                      | 0              |
|       |   | RW    | 10                       | TX FIFO Reset                                           | This bit<br>0: Norn                                                      | affects both host and ne<br>nal operation, 1: Reset (C                                                      | twork side TX<br>Optional).                                  | FIFOs.                               | 0              |
|       |   | RW    | 9                        | TX FIFO Auto Reset                                      | This bit<br>0: Not /                                                     | affects both host and ne<br>Auto Reset, 1: Auto Rese                                                        | twork side TX<br>t. (Optional).                              | FIFOs.                               | 1              |
|       |   | RW    | 8                        | TX Reset                                                | 0: Norn<br>implem                                                        | nal operation, 1: Reset. I<br>entation is vendor specifi                                                    | Definition and c.                                            |                                      | 0              |
|       |   | RW    | 7~5                      | TX MCLK Control                                         | 3-bit fie                                                                | Id coding the MCLK rate                                                                                     | control.                                                     |                                      | 000b           |
|       |   | [2.2] |                          |                                                         | Code                                                                     | Description                                                                                                 | CFP                                                          | CFP2/4                               |                |
|       |   |       |                          |                                                         | 000b                                                                     | Function disabled                                                                                           |                                                              |                                      |                |
|       |   |       |                          |                                                         | 001b                                                                     | Of network lane rate                                                                                        | Reserved                                                     | 1/32                                 |                |
|       |   |       |                          |                                                         | 010b                                                                     | Of network lane rate                                                                                        | 1/8                                                          | 1/8                                  |                |
|       |   |       |                          |                                                         | 011b                                                                     | Of host lane rate                                                                                           | Reserved                                                     | Reserved                             |                |
|       |   |       |                          |                                                         | 100b                                                                     | Of network lane rate                                                                                        | 1/64                                                         | Reserved                             |                |
|       |   |       |                          |                                                         | 101b                                                                     | Of host lane rate                                                                                           | 1/64                                                         | 1/160                                |                |
|       |   |       |                          |                                                         | 110b                                                                     | Of network lane rate                                                                                        | 1/16                                                         | Reserved                             |                |
|       |   |       |                          |                                                         | 111b                                                                     | Of host lane rate                                                                                           | 1/16                                                         | 1/40                                 |                |
|       |   | RW    | <mark>4</mark><br>[2.4]  | Automatic Network Lane TX<br>Squelch Control (Optional) | 0: Netw<br>controls<br>1: Netw<br>base.                                  | work lane automatic conti<br>s each lane output squelo<br>vork lane automatic contro                        | rol on TX_LOL<br>ch using A041h<br>ol on TX_LOL              | is off. Host<br>1.<br>is on per lane | O              |
|       |   | RW    | 3~1                      | TX Rate Select (10G lane rate)                          | 000b: 0<br>001b: 9<br>010b: 0<br>011b: 0<br>100b: 0<br>101b: 0<br>110b~1 | GbE=10.31,<br>GDH=9.95,<br>DTU3=10.7,<br>DTU4=11.2,<br>DTU3e1=11.14,<br>DTU3e2=11.15,<br>I11b: Reserved.    |                                                              |                                      | 000b           |
|       |   | RW    | 0                        | TX Reference CLK Rate<br>Select                         | 0: 1/16<br>1: 1/64                                                       | ,<br>-                                                                                                    |                                                              |                                      | 0b             |

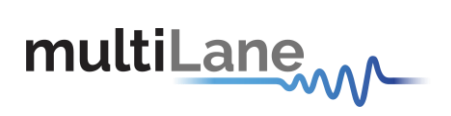

#### Figure 41: Network lane TX control (ACO)

#### Normal mode:

| A011 | 1 |    |             | Network Lane TX<br>Control                                 | This c                                                                                                   | ontrol acts upon all th                                                                                                    | ne network lanes                                                                                   | 1.                                                                 | 0200h              |
|------|---|----|-------------|------------------------------------------------------------|----------------------------------------------------------------------------------------------------|----------------------------------------------------------------------------------------------------|----------------------------------------------------------------------------------------------------|--------------------------------------------------------------------|--------------------|
|      |   | RW | 15<br>[2.4] | Automatic Network Lane<br>TX Squelch Mode<br>(Optional)    | 0: Net<br>(sync)<br>1: Net<br>with A                                                                     | work Lane shall squelch<br>with A210h~A21Fh.6) p<br>work Lane shall squelch<br>210h~A21Fh.6) per lan                                   | TX Average pov<br>er lane base.<br>TX OMA power<br>e base.                                         | ver on TX_LOL<br>on TX_LOL (sync                                   | 0                  |
|      |   | RW | 14          | TX PRBS Generator<br>Enable                                | 0: Nor                                                                                                   | mal operation, 1: PRBS                                                                                                    | mode. (Optional                                                                                    | )                                                                  | 0                  |
|      |   | RW | 13~12       | TX PRBS Pattern                                            | Standa<br>(A015I<br>00b:2 <sup>4</sup><br>01b:2 <sup>4</sup><br>10b:2 <sup>4</sup><br>11b:2 <sup>4</sup> | ard Modes<br>h.15 = 0)<br>Y7,<br>Y15,<br>Y23,<br>Y31,                                                                                  | Extended Mo<br>(A015h.15 =<br>00b: 2^9,<br>01b: Reserv<br>10b: Reserv<br>11b: Reserv               | odes<br>1)<br>ed,<br>ed,<br>ed.                                    | 00b                |
|      |   | RW | 11          | TX De-skew Enable                                          | 0.Norr                                                                                                   | nal 1.Disable                                                                                                    |                                                                                                    |                                                                    | 0                  |
|      |   | RW | 10          | TX FIFO Reset                                              | This bi<br>0: Nor                                                                                        | it affects both host and<br>mal operation, 1: Reset                                                                                    | network side TX I<br>(Optional).                                                                   | FIFOs.                                                             | 0                  |
|      |   | RW | 9           | TX FIFO Auto Reset                                         | This bi<br>0: Not                                                                                        | it affects both host and<br>Auto Reset, 1: Auto Re                                                                                     | network side TX I<br>set. (Optional).                                                              | FIFOs.                                                             | 1                  |
|      |   | RW | 8           | TX Reset                                                   | 0: Nori<br>are ve                                                                                        | mal operation, 1: Reset<br>ndor specific.                                                                                              | Definition and in                                                                                  | mplementation                                                      | 0                  |
|      |   | RW | 7~5         | TX MCLK Control                                            | A 3-bit                                                                                                  | field coding the MCLK                                                                                                    | rate control.                                                                                      | 8                                                                  | 000b               |
|      |   |    |             |                                                            | Code                                                                                                    | Source Lane                                                                                                    | CFP or CFP2<br>10x10 mode*                                                                         | CFP2 4x25<br>mode* and<br>CFP4*                                    |                    |
|      |   |    |             |                                                            | 000b                                                                                                    | Fu                                                                                                    | inction disabled                                                                                   | 10                                                                 |                    |
|      |   |    |             |                                                            | 001b                                                                                                    | Of network lane rate                                                                                                    | Reserved                                                                                           | 1/32                                                               |                    |
|      |   |    |             |                                                            | 010b                                                                                                    | Of network lane rate                                                                                                    | 1/8                                                                                                | 1/8                                                                |                    |
|      |   |    |             |                                                            | 011b                                                                                                    | Of host lane rate                                                                                                    | Reserved                                                                                           | Reserved                                                           |                    |
|      |   |    |             |                                                            | 100b                                                                                                    | Of network lane rate                                                                                                    | 1/64                                                                                               | Reserved                                                           |                    |
|      |   |    |             |                                                            | 101b                                                                                                    | Of host lane rate                                                                                                    | 1/64                                                                                               | 1/160                                                              |                    |
|      |   |    |             |                                                            | 110b                                                                                                    | Of network lane rate                                                                                                    | 1/16                                                                                               | Reserved                                                           |                    |
|      |   |    |             |                                                            | 111b                                                                                                    | Of host lane rate                                                                                                    | 1/16                                                                                               | 1/40                                                               |                    |
|      |   | RW | 4<br>[2.4]  | Automatic Network Lane<br>TX Squelch Control<br>(Optional) | 0: Net<br>contro<br>1: Net<br>base                                                                       | twork lane automatic co<br>ls each lane TX squelcl<br>work lane automatic co                                                           | ntrol on TX_LOL<br>using A041h.<br>ntrol on TX_LOL i                                               | is off. Host<br>s on per lane                                      | 0                  |
|      |   | RW | 3~1         | TX Rate Select (Host<br>Side)                              | A 3-bit<br>The se<br>depen<br>determ<br>Code                                                             | field codes RX rate se<br>elected rate is module II<br>dent. Registers 8000h<br>nine what signal type at<br>CFP or CFP2 10x10<br>mode* | ect implemented<br>D and number of<br>and 8009h shall h<br>what rate is supp<br>CFP2 4x25<br>mode* | for a module.<br>host lane<br>pe referenced to<br>ported.<br>CFP4* | 000b<br>or<br>110b |
|      |   |    |             |                                                            | 0006                                                                                                    | Signal Type and Rate                                                                                                    | Selected                                                                                           | ChE 25.9                                                           |                    |
|      |   | 2  |             |                                                            | duuu                                                                                                    | GDE 10.31                                                                                                    | GDE 25.8                                                                                           | GDE 25.8                                                           |                    |

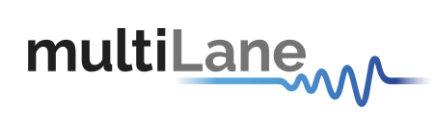

|  |    |   |                                 | 001b                                             | SDH 9.95                                                                                                    | Reserved                                                                                | Reserved                                                 |    |
|--|----|---|---------------------------------|--------------------------------------------------|----------------------------------------------------------------------------------------------------|-----------------------------------------------------------------------------------------|----------------------------------------------------------|----|
|  |    |   |                                 | 010b                                             | OTU3 10.7                                                                                                    | Reserved                                                                                | Reserved                                                 | 1  |
|  |    |   |                                 | 011b                                             | OTU4 11.2                                                                                                    | OTU4 28                                                                                 | OTU4 28                                                  | 1  |
|  |    |   |                                 | 100b                                             | OTU3e1 11.14                                                                                                    | Reserved                                                                                | Reserved                                                 | 1  |
|  |    |   |                                 | 101b                                             | OTU3e2 11.15                                                                                                    | Reserved                                                                                | Reserved                                                 | 1  |
|  |    |   |                                 | 110b                                             | Reserved                                                                                                    | Reserved                                                                                | Reserved                                                 | 1  |
|  |    |   |                                 | 111b                                             | Reserved                                                                                                    | Reserved                                                                                | Reserved                                                 | 1  |
|  |    |   |                                 | * See 8                                          | 000h for module ID and 80                                                                                        | 09h for Number of Ho                                                                    | ost Lanes                                                | 1  |
|  | RW | 0 | TX Reference CLK Rate<br>Select | A 1-bit<br>for a n<br>host la<br>refere<br>suppo | t field codes TX Referen<br>nodule. The selected ra<br>ane dependent. Registe<br>nced to determine what<br>rted. | ice CLK rate select<br>ite is module ID and<br>rs 8000h and 8009<br>signal type at what | t implemented<br>d number of<br>ðh shall be<br>t rate is | 1b |
|  |    |   |                                 | Code                                             | CFP or CFP2 10x10<br>mode*                                                                                       | CFP2 4x25<br>mode*                                                                      | CFP4*                                                    |    |
|  |    |   |                                 |                                                  | CLK Divider                                                                                                    |                                                                                         |                                                          |    |
|  |    |   |                                 | 0b                                               | 1/16                                                                                                    | 1/40                                                                                    | 1/40                                                     | 1  |
|  |    |   |                                 | 1b                                               | 1/64                                                                                                    | 1/160                                                                                   | 1/160                                                    | 1  |
|  |    |   |                                 | * See 8                                          | 000h for module ID and 80                                                                                        | 09h for Number of Ho                                                                    | ost Lanes                                                | 1  |

Figure 42: Network lane TX control

## 7.4.6. Corresponding MSA registers for network lane RX control

#### ACO mode:

| B012  | 1 |       |       | Network Lane RX Control     | This co   | ontrol acts upon all the i | network lanes   | 5.            | 0200h |
|-------|---|-------|-------|-----------------------------|-----------|----------------------------|-----------------|---------------|-------|
| [2.0] |   | RW    | 15    | Active Decision Voltage and | This bit  | activates the active decis | sion voltage ar | nd phase      | 0b    |
|       |   |       |       | Phase function              | function  | in the module.             |                 |               |       |
|       |   | -     |       |                             | 0: not a  | ctive, 1: active. (Optiona | l)              |               |       |
|       |   | RW    | 14    | RX PRBS Checker Enable      | 0: Norm   | nal operation, 1: PRBS m   | ode. (Optional  | )             | Üb    |
|       |   | RW    | 13~12 | RX PRBS Pattern             | 00b: 2^   | 7,                         |                 |               | 00b   |
|       |   |       |       |                             | 01b: 24   | 15,<br>22                  |                 |               |       |
|       |   |       |       |                             | 11b: 2^   | 23,<br>31.                 |                 |               |       |
|       |   | RW    | 11    | RX Lock RX_MCLK to          | 0: Norm   | nal operation, 1: Lock RX  | MCLK to REF     | CLK.          | 0b    |
|       |   |       |       | Reference CLK               |           |                            |                 |               |       |
|       |   | RW    | 10    | Network Lane Loop-back      | 0: Norm   | nal operation, 1: Network  | lane loop-bac   | k. (Optional) | 0b    |
|       |   | RW    | 9     | RX FIFO Auto Reset          | 0: Not a  | auto reset, 1: Auto reset. | (Optional).     |               | 1b    |
|       |   | RW    | 8     | RX Reset                    | 0: Norn   | nal operation, 1: Reset.   | Definition and  |               | 0b    |
|       |   |       |       |                             | implem    | entation are vendor spec   | ific.           |               |       |
|       |   | RW    | 7~5   |                             | 3-bit fie | Id coding the MCLK rate    | control.        |               | 000b  |
|       |   | [2.2] |       |                             | Code      | Description                | CFP             | CFP2/4        |       |
|       |   |       |       |                             | 000b      | Function disabled          | -               |               |       |
|       |   |       |       |                             | 001b      | Of network lane rate       | Reserved        | 1/32          |       |
|       |   |       |       | RX MCLK Control (optional)  | 010b      | Of network lane rate       | 1/8             | 1/8           | .     |
|       |   |       |       |                             | 011b      | Of host lane rate          | Reserved        | Reserved      |       |
|       |   |       |       |                             | 100b      | Of network lane rate       | 1/64            | Reserved      |       |
|       |   |       |       |                             | 101b      | Of host lane rate          | 1/64            | 1/160         |       |
|       |   |       |       |                             | 110b      | Of network lane rate       | 1/16            | Reserved      |       |
|       |   |       |       |                             | 111b      | Of host lane rate          | 1/16            | 1/40          |       |
|       |   | RW    | 4     | RX FIFO Reset               | 0: Norn   | nal, 1: Reset. (Optional). |                 |               | 0b    |
|       |   | RW    | 3~1   | RX Rate Select              | 000b: 0   | SbE=10.31,                 |                 |               | 000b  |
|       |   |       |       |                             | 0010:5    | DH=9.95,<br>TU2=10.7       |                 |               |       |
|       |   |       |       |                             | 0100.0    | TU3=10.7,<br>TU4=11.2      |                 |               |       |
|       |   |       |       |                             | 100b:O    | TU3e1=11.14.               |                 |               |       |
|       |   |       |       |                             | 101b O    | TU3e2=11.15,               |                 |               |       |
|       |   |       |       |                             | 110b~1    | 11b: Reserved.             |                 |               |       |
|       |   | RW    | 0     | RX Reference CLK Rate       | 0: 1/16   |                            |                 |               | 1b    |
|       |   |       |       | Select                      | 1: 1/64   |                            |                 |               |       |

Figure 43: Network lane RX control (ACO)

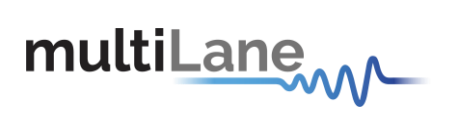

#### Normal mode:

| A012 | 1 |       |       | Network Lane RX<br>Control                    | This c                                                   | ontrol acts upon all th                                                                                        | e network lanes.                                                                              |                                                          | 0200h |
|------|---|-------|-------|-----------------------------------------------|----------------------------------------------------------|----------------------------------------------------------------------------------------------------|-----------------------------------------------------------------------------------------------|----------------------------------------------------------|-------|
|      |   | RW    | 15    | Active Decision Voltage<br>and Phase function | This bi                                                  | it activates the active de module.                                                                             | cision voltage and                                                                            | phase function                                           | 0b    |
|      |   | RW    | 14    | RX PRBS Checker                               | 0: Nor                                                   | mal operation, 1: PRBS                                                                                         | man)<br>mode. (Optional)                                                                      |                                                          | 0b    |
|      |   | RW    | 13~12 | RX PRBS Pattern                               | Standa<br>(A015.<br>00b:24<br>01b:24<br>10b:24<br>11b:24 | ard Modes<br><u>14 = 0)</u><br>7,<br>115,<br>123,<br>31.                                                       | Extended Mod<br>(A015.14 = 1)<br>00b: 2^9,<br>01b: Reserved<br>10b: Reserved<br>11b: Reserved | les<br>1,<br>1,                                          | 00b   |
|      |   | RW    | 11    | RX Lock RX_MCLK to<br>Reference CLK           | 0: Nor                                                   | mal operation, 1: Lock F                                                                                       | X_MCLK to REFC                                                                                | CLK.                                                     | 0b    |
|      |   | RW    | 10    | Network Lane Loop-back                        | 0: Nor                                                   | mal operation, 1: Netwo                                                                                        | rk lane loop-back.                                                                            | (Optional)                                               | 0b    |
|      |   | RW    | 9     | RX FIFO Auto Reset                            | 0: Not                                                   | auto reset, 1: Auto rese                                                                                       | t. (Optional).                                                                                |                                                          | 1b    |
|      |   | RW    | 8     | RX Reset                                      | 0: Nor<br>are ve                                         | mal operation, 1: Reset.<br>ndor specific.                                                                     | Definition and im                                                                             | plementation                                             | 0b    |
|      |   | RW    | 7~5   | RX MCLK Control                               | 3-bit fi                                                 | eld coding the MCLK rat                                                                                        | te control.                                                                                   |                                                          | 000b  |
|      |   | [2.2] |       | (optional)                                    | Code                                                     | Description                                                                                                    | CFP or CFP2<br>10x10 mode                                                                     | CFP2 4x25<br>mode or CFP4                                |       |
|      |   |       |       |                                               | 000b                                                     | Fu                                                                                                    | nction disabled                                                                               |                                                          |       |
|      |   |       |       |                                               | 001b                                                     | Of network lane rate                                                                                           | Reserved                                                                                      | 1/32                                                     |       |
|      |   |       |       |                                               | 010b                                                     | Of network lane rate                                                                                           | 1/8                                                                                           | 1/8                                                      |       |
|      |   |       |       |                                               | 011b                                                     | Of host lane rate                                                                                              | Reserved                                                                                      | Reserved                                                 |       |
|      |   |       |       |                                               | 100b                                                     | Of network lane rate                                                                                           | 1/64                                                                                          | Reserved                                                 |       |
|      |   |       |       |                                               | 101b                                                     | Of host lane rate                                                                                              | 1/64                                                                                          | 1/160                                                    |       |
|      |   |       |       |                                               | 110b                                                     | Of network lane rate                                                                                           | 1/16                                                                                          | Reserved                                                 |       |
|      |   |       |       |                                               | 111b                                                     | Of host lane rate                                                                                              | 1/16                                                                                          | 1/40                                                     |       |
|      |   | RW    | 4     | RX FIFO Reset                                 | 0: Nor                                                   | mal, 1: Reset. (Optional                                                                                       | ).                                                                                            |                                                          | 0b    |
|      |   | RW    | 3~1   | RX Rate Select (Host<br>Side)                 | A 3-bit<br>The se<br>depen<br>determ                     | field codes RX rate sele<br>elected rate is module IE<br>dent. Registers 8000h a<br>nine what signal type at   | ect implemented fo<br>) and number of ho<br>and 8009h shall be<br>what rate is suppo          | or a module.<br>ost lane<br>referenced to<br>rted.       | 000b  |
|      |   |       |       |                                               | Code                                                     | mode*                                                                                                    | mode*                                                                                         | CFP4*                                                    |       |
|      |   |       |       |                                               |                                                          | Signal Ty                                                                                                    | pe and Rate Selec                                                                             | ted                                                      |       |
|      |   |       |       |                                               | 000b                                                     | GbE 10.31                                                                                                    | GbE 25.8                                                                                      | GbE 25.8                                                 |       |
|      |   |       |       |                                               | 001b                                                     | SDH 9.95                                                                                                    | Reserved                                                                                      | Reserved                                                 |       |
|      |   |       |       |                                               | 010b                                                     | OTU3 10.7                                                                                                    | Reserved                                                                                      | Reserved                                                 |       |
|      |   |       |       |                                               | 011b                                                     | OTU4 11.2                                                                                                    | OTU4 28                                                                                       | OTU4 28                                                  |       |
|      |   |       |       |                                               | 100b                                                     | OTU3e1 11.14                                                                                                   | Reserved                                                                                      | Reserved                                                 |       |
|      |   |       |       |                                               | 101b                                                     | OTU3e2 11.15                                                                                                   | Reserved                                                                                      | Reserved                                                 |       |
|      |   |       |       |                                               | 110b                                                     | Reserved                                                                                                    | Reserved                                                                                      | Reserved                                                 |       |
|      |   |       |       |                                               | 111b                                                     | Reserved                                                                                                    | Reserved                                                                                      | Reserved                                                 |       |
|      |   |       |       |                                               | * See 8                                                  | 000h for module ID and 80                                                                                      | 09h for Number of Ho                                                                          | ost Lanes                                                |       |
|      |   | RW    | 0     | RX Reference CLK Rate<br>Select               | A 1-bit<br>for a m<br>host la<br>referer<br>suppor       | field codes RX Referen<br>nodule. The selected ra<br>ine dependent. Registe<br>need to determine what<br>rted. | ice CLK rate selec<br>te is module ID an<br>rs 8000h and 8009<br>signal type at what          | t implemented<br>d number of<br>9h shall be<br>t rate is | 1b    |
|      |   |       |       |                                               | Code                                                     | CFP or CFP2 10x10<br>mode*                                                                                     | CFP2 4x25<br>mode*                                                                            | CFP4*                                                    |       |
|      |   |       |       |                                               |                                                          |                                                                                                    | CLK Divider                                                                                   |                                                          |       |
|      |   |       |       |                                               | Ub                                                       | 1/16                                                                                                    | 1/40                                                                                          | 1/40                                                     |       |
|      |   |       |       |                                               | 1D<br>* See 8                                            | 1/64<br>000h for module ID and 80                                                                              | 1/160<br>09h for Number of Hr                                                                 | ost Lanes                                                |       |

Figure 44: Network lane RX control

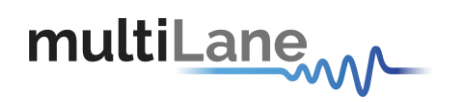

## 7.5. Load/Save MSA tab

|                        | WHILE MOA LO HY | <i>.</i>   |             |                                    | Save MSA to file | Load MSA from file |  |
|------------------------|-----------------|------------|-------------|------------------------------------|------------------|--------------------|--|
| Address                | Data(Hex)       | Data(Dec.) | Data(Ascii) | MSA Description                    |                  |                    |  |
| CFP NVR 1 32768(8000h) | 00              | 00         |             | Module Identifier                  |                  |                    |  |
| CFP NVR 1 32769(8001h) | 00              | 00         |             | Extended Identifier                |                  |                    |  |
| CFP NVR 1 32770(8002h) | 00              | 00         |             | Connector Type Code                |                  |                    |  |
| CFP NVR 1 32771(8003h) | 00              | 00         |             | Ethernet Application Code          |                  |                    |  |
| CFP NVR 1 32772(8004h) | 00              | 00         |             | Fiber Channel Application Code     |                  |                    |  |
| CFP NVR 1 32773(8005h) | 00              | 00         |             | Copper Link Application Code       |                  |                    |  |
| CFP NVR 1 32774(8006h) | 00              | 00         |             | SONET/SDH Application Code         |                  |                    |  |
| CFP NVR 1 32775(8007h) | 00              | 00         |             | OTN Application Code               |                  |                    |  |
| CFP NVR 1 32776(8008h) | 00              | 00         |             | Additional Capable Rates Supporte  | d                |                    |  |
| CFP NVR 1 32777(8009h) | 00              | 00         |             | Number of Lanes Supported          |                  |                    |  |
| CFP NVR 1 32778(800Ah) | 00              | 00         |             | Media Properties                   |                  |                    |  |
| CFP NVR 1 32779(800Bh) | 00              | 00         |             | Maximum Network Lane Bit Rate      |                  |                    |  |
| CFP NVR 1 32780(800Ch) | 00              | 00         |             | Maximum Host Lane Bit Rate         |                  |                    |  |
| CFP NVR 1 32781(800Dh) | 00              | 00         |             | Maximum Single Mode Optical Fibe   | r Length         |                    |  |
| CFP NVR 1 32782(800Eh) | 00              | 00         |             | Maximum Multi-Mode Optical Fibe    | Length           |                    |  |
| CFP NVR 1 32783(800Fh) | 00              | 00         |             | Maximum Copper Cable Length        |                  |                    |  |
| CFP NVR 1 32784(8010h) | 00              | 00         |             | Transmitter Spectral Characteristi | cs 1             |                    |  |
| CFP NVR 1 32785(8011h) | 00              | 00         |             | Transmitter Spectral Characteristi | cs 2             |                    |  |
| CFP NVR 1 32786(8012h) | 00              | 00         |             | Minimum Wavelength per Active Fi   | ber              |                    |  |
| CFP NVR 1 32787(8013h) | 00              | 00         |             | Minimum Wavelength per Active Fi   | ber              |                    |  |
| CFP NVR 1 32788(8014h) | 00              | 00         |             | Maximum Wavelength per Active F    | ber              |                    |  |
| CFP NVR 1 32789(8015h) | 00              | 00         |             | Maximum Wavelength per Active F    | ber              | -                  |  |

#### Figure 45: Load/Save MSA tab

This screen allows user to Load or Save his custom CFP8/CFP8-ACO configuration.

Once data is gathered, it will be displayed in a grid showing: register address, hex value, ASCII value, register description.

- **Refresh Page button:** Read CFP MSA Registers, and refresh values.
- Write MSA to HW button: Write the current MSA configuration to CFP8 module.
- Save MSA to file button: saves the current MSA memory to a file using CSV (comma separated values) format.
- Load MSA from file button: Loads MSA values from file and map it to MSA memory.

Note that the user can choose from the drop down list whether to read/write:

- ✓ Volatile registers
- ✓ Non volatile registers
- ✓ All MSA registers without

P.S: These registers exclude the reserved addresses.

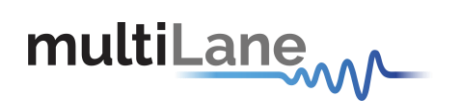

## 7.6. DVT tab

| MOIO     Control/Status       Control     Status       Image: TX_DIS     Image: MOD_ABS       Image: MOD_LOPWR     Image: RX_LOS       Image: MOD_RSTn     Image: GLB_ALMn | Port Address Port Value                             |            |                                                                                                    | DEA comp mode                      |  |
|----------------------------------------------------------------------------------------------------|-----------------------------------------------------|------------|----------------------------------------------------------------------------------------------------|------------------------------------|--|
| D.A(hex) Reg.A(hex) Data(hex)<br>MOD_RST is the inverse of MOD_RST state. So, to put module in reset, uncheck MOD_RST in checkbox.                                         | MDIO<br>Read/Write<br>D.A(hex) Reg.A(hex) Data(hex) | Read Write | Control  TX_DIS  MOD_LOPWR  MOD_RSTn MOD_RSTn MOD_RSTn MOD_RST state. So, to put module in reset, uncheck MOD_RSTn checkbox. | Status MOD_ABS RX_LOS GLB_ALMn Get |  |

Figure 46: DVT tab

This tab allows the user to read/write MDIO registers directly from ML4057 micro, to control HW signals (TX\_DIS, MOD\_LOPWR, MOD\_RSTn) and to get module status pins values (MOD\_ABS, RX\_LOS, GLB\_ALMn).

D.A(hex): Device Address, in general set this value to 1.

Reg.A(hex): Register Address to read from or to write to.

Data(hex): Data read from the Reg.A or Data to be written to Reg.A.

### 8. API

An API file containing all the ML4057/ML4057-ACO functions can be provided; these functions allow access to the alarm and control signals as well as to the MDIO Master commands. Hence, users can implement these functions according to their own requests and using the platform that responds to their requirements.

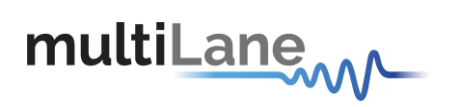

## **Revision History**

| Revision | Description                              | Date       |
|----------|------------------------------------------|------------|
| 0.1      | <ul> <li>Preliminary revision</li> </ul> | 13/10/2016 |

#### **North America**

48521 Warm Springs Blvd. Suite 310 Fremont, CA 94539 USA +1 510 573 6388

#### Worldwide

Houmal Technology Park Askarieh Main Road Houmal, Lebanon +961 5 941 668

#### Asia

14F-5/ Rm.5, 14F., No 295 Sec.2, Guangfu Rd. East Dist., Hsinchu City 300, Taiwan (R.O.C) +886 3 5744 591